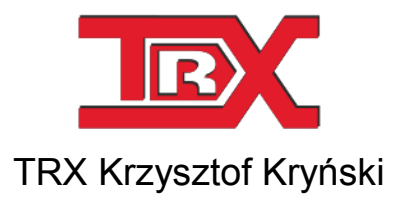

# TRX Konsola dyspozytorska - instrukcja obsługi

Wersja **1.01** Wrzesień 2015 © Copyright **TRX** 

> TRX ul. Garibaldiego 4 04-078 Warszawa Tel. 22 871 33 33 Fax 22 871 57 30 www.trx.com.pl

# SPIS TREŚCI:

| OGOWANIE                                        |  |
|-------------------------------------------------|--|
| VYLOGOWANIE                                     |  |
| Ienu główne konfiguracji                        |  |
| KONFIGURACJA LINII SIP                          |  |
| DODAWANIE NOWEJ LINII SIP                       |  |
| EDYCJA LINII SIP                                |  |
| USUWANIE LINII SIP                              |  |
| CONFIGURACIA ROIP (RADIO OVER IP)               |  |
| LISTA STEROWAŃ (KONTROLERÓW) ROIP               |  |
| DODAWANIE NOWEGO STEROWANIA ROIP                |  |
| EDYCJA STEROWANIA ROIP                          |  |
| USUWANIE STEROWANIA ROIP                        |  |
| LISTA SERWERÓW ROIP                             |  |
| DODAWANIE NOWEGO SERWERA ROIP                   |  |
| EDYCJA SERWERA ROIP                             |  |
| USUWANIE SERWERA ROIP                           |  |
| LISTA POŁACZEŃ DO SERWERÓW ROIP                 |  |
| DODAWANIE NOWEGO POŁACZENIA DO SERWERA ROIP     |  |
| EDYCJA POŁACZENIA DO SERWERA ROIP               |  |
| USUWANIE POŁACZENIA DO SERWERA ROIP             |  |
| LISTA UŻYTKOWNIKÓW SERWERÓW ROIP                |  |
| DODAWANIE NOWEGO UŻYTKOWNIKA SERWERA ROIP       |  |
| EDYCJA UŻYTKOWNIKÓW SERWERA ROIP                |  |
| USUWANIE UŻYTKOWNIKÓW SERWERA ROIP              |  |
| LISTA GRUP UŻYTKOWNIKÓW SERWERÓW ROIP           |  |
| DODAWANIE NOWYCH GRUP UŻYTKOWNIKÓW SERWERA ROIP |  |
| EDYCJA GRUP UŻYTKOWNIKÓW SERWERA ROIP           |  |
| USUWANIE GRUP UŻYTKOWNIKÓW SERWERA ROIP         |  |
| LISTA TERMINALI Z USŁUGAMI CYFROWYMI            |  |
| DODAWANIE NOWYCH TERMINALI Z USŁUGAMI CYFROWYMI |  |
| EDYCJA TERMINALI Z USŁUGAMI CYFROWYMI           |  |
| USUWANIE TERMINALI Z USŁUGAMI CYFROWYMI         |  |
| KONFIGURACJA PROFILI                            |  |
| DODAWANIE NOWEGO PROFILU                        |  |
| EDYCJA PROFILU                                  |  |
| USUWANIE PROFILU                                |  |
| KONFIGURACJA UŻYTKOWNIKÓW                       |  |
| DODAWANIE NOWEGO UŻYTKOWNIKA                    |  |
| EDYCJA UŻYTKOWNIKA                              |  |
| USUWANIE UŻYTKOWNIKA                            |  |
| KONFIGURACJA ZAKŁADEK                           |  |
| DODAWANIE ZAKŁADEK                              |  |
| KONFIGURACJA KONSOL DYSPOZYTORSKICH             |  |
| DODAWANIE NOWEJ KONSOLI DYSPOZYTORSKIEJ         |  |
| EDYCJA KONSOLI DYSPOZYTORSKIEJ                  |  |
| USUWANIE KONSOLI DYSPOZYTORSKIEI                |  |

#### WYKAZ SKRÓTÓW I TERMINÓW:

| DC   | Direct Current                     |
|------|------------------------------------|
| GUI  | Graphical User Interface           |
| SIP  | Session Initial Protocol           |
| RoIP | Radio over IP                      |
| ISDN | Integrated Service Digital Network |
|      |                                    |

# Opis konfiguracji

Podstawowa konfiguracja Konsoli dyspozytorskiej TRX przechowywana jest na serwerze konfiguracji.

W celu utworzenia lub modyfikacji konfiguracji należy połączyć się z dowolnego komputera z serwerem za pomocą przeglądarki internetowej. W szczególności można użyć przeglądarki www dostępnej na konsoli dyspozytorskiej TRX.

# 1. Logowanie

Dostęp do serwera konfiguracji wymaga autoryzacji. W tym celu należy wpisać dane użytkownika posiadającego uprawnienia administracyjne.

| ← → C 🗋 172.16.0.104:8666/kdconfig/login/?next=/ |                 |         |                                         | ☆ ≡ |
|--------------------------------------------------|-----------------|---------|-----------------------------------------|-----|
| Konsola dyspozytorka TRX                         |                 |         |                                         |     |
|                                                  |                 |         |                                         |     |
|                                                  |                 |         |                                         |     |
|                                                  |                 |         |                                         |     |
|                                                  |                 |         |                                         |     |
|                                                  |                 |         |                                         |     |
|                                                  |                 |         |                                         |     |
|                                                  |                 |         | l i i i i i i i i i i i i i i i i i i i |     |
|                                                  | Danallagowania  |         |                                         |     |
|                                                  | Panel logowania |         |                                         |     |
|                                                  |                 |         |                                         |     |
|                                                  | Admin           |         |                                         |     |
|                                                  |                 |         |                                         |     |
|                                                  | <u>iii</u>      |         |                                         |     |
|                                                  | Zaloguj         | Wyczyść |                                         |     |
|                                                  |                 |         |                                         |     |
|                                                  |                 |         |                                         |     |
|                                                  |                 |         |                                         |     |
|                                                  |                 |         |                                         |     |
|                                                  |                 |         |                                         |     |
|                                                  |                 |         |                                         |     |
|                                                  |                 |         |                                         |     |
|                                                  |                 |         |                                         |     |

Nazwa konta domyślnego: *admin*. Hasło konta domyślnego: *trxtrx*.

# 2. Wylogowanie

Wylogowanie następuje po kliknięciu na ikonkę dostępnej na każdej podstronie konfiguracji

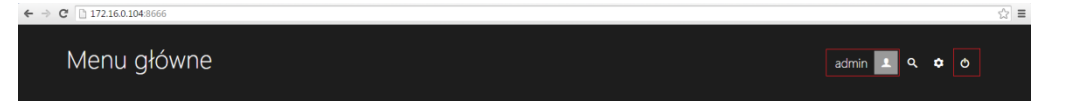

W prawym górnym rogu wyświetlana jest nazwa zalogowanego użytkownika (w tym przypadku: admin).

# 3. Menu główne konfiguracji

Menu główne ma postać kafelków znanych z sytemu *Windows* 8. Kafelki pogrupowane są na sześć głównych modułów konfiguracji.

Z reguły największy kafelek stanowi skrót do najczęściej wykorzystywanych operacji danego modułu. Kafelek umożliwia przejście do kolejnego poziomu menu dla wybranego modułu konfiguracji.

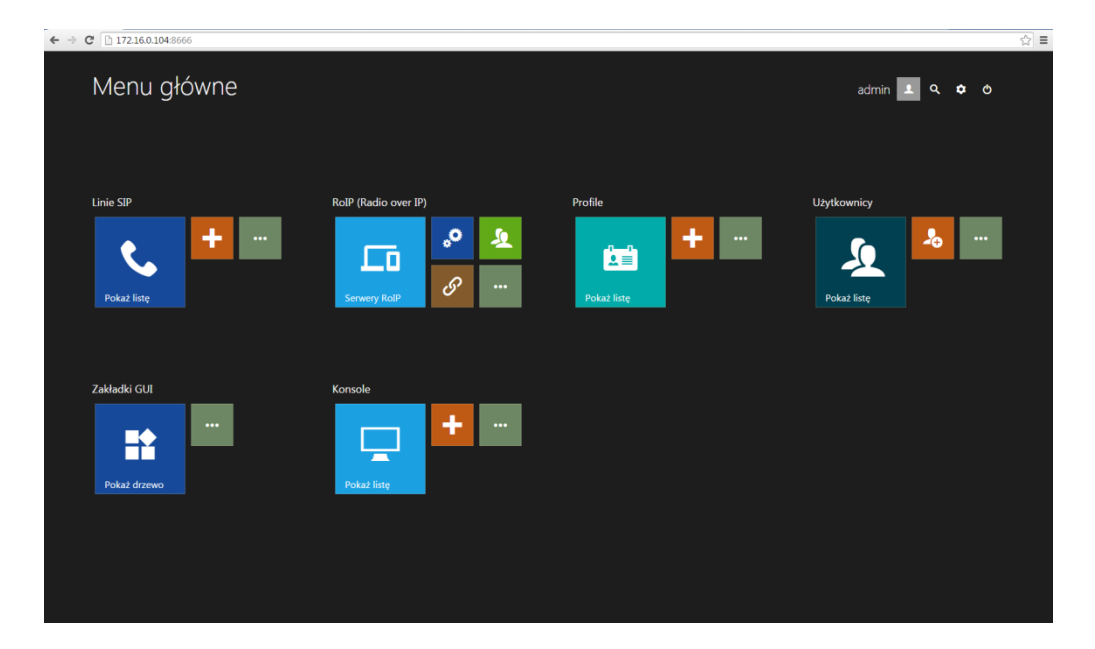

Menu główne umożliwia dostęp do następujących modułów konfiguracji:

*Linie SIP* – moduł umożliwia dodawanie, edycję oraz usuwanie linii telefonicznych pracujących z protokołem SIP.

W zależności od konfiguracji profilu zalogowanego użytkownika poszczególne linie SIP widoczne są na ekranie konsoli dyspozytorskiej i umożliwiają wykonywanie oraz odbieranie rozmów telefonicznych.

*RoIP (Radio over IP)* – moduł umożliwia konfiguracje części radiowej konsoli dyspozytorskiej (związanej z obsługą radiotelefonów).

W zależności od konfiguracji profilu zalogowanego użytkownika poszczególne radiotelefony widoczne są na ekranie konsoli dyspozytorskiej i umożliwiają zdalną obsługę radiotelefonów.

- Profile moduł umożliwia dodawanie, edycję oraz usuwanie profili określających, jacy użytkownicy mają mieć dostęp do poszczególnych funkcjonalności / zasobów dostępnych na konsolach dyspozytorskich TRX, m.in.:
  - linie SIP,
  - połączenia do serwera RoIP,
  - możliwość włączenia lub wyłączenia opcji nagrywania rozmów.
- *Użytkownicy* moduł umożliwia dodawanie, edycję oraz usuwanie kont użytkowników umożliwiających zalogowanie się na konsolach dyspozytorskich TRX.

- Zakładki GUI moduł umożliwia dodawanie, edycję oraz usuwanie zakładek wyświetlanych na ekranie konsoli dyspozytorskiej dla danego profilu. Moduł ten pozwala również na określenie ile i jakie komponenty będą wyświetlanych na danej zakładce.
- *Konsole* moduł umożliwia dodawanie, edycję oraz usuwanie konsol dyspozytorskich TRX dostępnych w komunikacji interkomowej.

# 4. Konfiguracja linii SIP

Główne okno konfiguracji linii SIP przedstawia tabelę zawierającą listę wszystkich linii SIP dostępnych w systemie. Ostatnia kolumna zawiera informację dla ilu i jakich profili dana linia SIP jest dostępna.

| C 172.16   | .0.104:8666/kdcor  | nfig/siplines/ |                           |                   |                 |                    |                          |                             |                                    |
|------------|--------------------|----------------|---------------------------|-------------------|-----------------|--------------------|--------------------------|-----------------------------|------------------------------------|
| Lista      | linii SIP          |                |                           |                   |                 |                    |                          | admin                       | 1 ← ♠ ◊                            |
| + Dodaj    | <b>∕</b> Edytuj    | — Usuń         | Szczegóły                 |                   |                 |                    |                          |                             |                                    |
|            |                    |                |                           |                   |                 |                    |                          | Szukaj:                     | 1. trx_profile<br>2. marek profile |
|            | Numer linii<br>SIP | Nazwa linii    | Serwer rejestracji<br>SIP | Domena<br>(realm) | Nazwa konta SIP | Hasło konta<br>SIP | Protokół<br>transportowy | Odnowienie rejestracji (s.) | Skojarzone<br>profile              |
| 1          | 300                | 300            | 192.168.200.220           |                   |                 |                    | UDP                      | 360                         | 3 🗄                                |
|            | 301                | 301            | 192.168.200.220           |                   |                 |                    | UDP                      | 360                         |                                    |
| 3          |                    |                | 192.168.200.220           |                   |                 |                    |                          |                             | 3 ∷                                |
| 4          | 303                | 303            | 192.168.200.220           |                   |                 |                    | UDP                      | 360                         | 2 ()                               |
| 5          |                    | Linia 117      |                           |                   |                 |                    |                          |                             | 1 :::                              |
|            | 121                | Linia 121      | 172.16.0.184              |                   |                 | 1234               | UDP                      | 360                         |                                    |
| 8          |                    |                |                           |                   |                 |                    |                          |                             | 1 🗄                                |
|            | 145                | Linia 145      | 172.16.0.184              |                   | 119             | 1234               | UDP                      | 360                         |                                    |
| 20         |                    |                |                           |                   |                 |                    |                          |                             |                                    |
|            |                    | Linia 131      | 172.16.0.184              |                   | 118             | 1234               | UDP                      | 360                         |                                    |
| Poprzednia | a 1 2 Nas          | stępna         |                           |                   |                 |                    |                          | Wyświetlanych :             | L do 10 z 16 rekordów              |

Po najechaniu myszką na ikonkę (umieszczoną obok liczby profili) w prawym górnym rogu tabeli wyświetlana jest szczegółowa lista z nazwami tychże profili.

# Dodawanie nowej linii SIP

W celu dodania nowej linii SIP należy kliknąć na przycisk + Dodaj Okno konfiguracji składa się z dwóch zakładek:

- Ustawienia ogólne
- Profile

| ← → C 🗋 172.16.0.104:8666/kdconfig/siplines | s/add/       |               |
|---------------------------------------------|--------------|---------------|
| Dodawanie linii S                           | 5IP          | admin 💶 ← 希 O |
| USTAWIENIA OGÓLNE PROFILE                   |              |               |
| Nazwa linii:                                | nowa linia   |               |
| Numer linii SIP:                            | 123          |               |
| Serwer rejestracji SIP:                     | 172.16.0.199 |               |
| Nazwa konta SIP:                            | trx          |               |
| Domena (realm):                             |              |               |
| Hasło konta SIP:                            |              |               |
| Hasło (ponownie):                           |              |               |
| Protokół transportowy:                      | тср          |               |
| Odnowienie rejestracji (s.):                | 360          |               |
|                                             |              |               |
| Wyślij Anuluj                               |              |               |

Zakładka *Ustawienia ogólne* zawiera wszystkie parametry niezbędnie do skonfigurowania linii SIP (konta SIP).

Zakładka *Profile* umożliwia przydzielenie dostępu do danej linii SIP dla wybranych profili.

| Dodawanie linii SIP admin I + + + + |
|-------------------------------------|
|                                     |
| konrad profile                      |
|                                     |
| marek_profile                       |
| test                                |
| tom_profile 🔳                       |
| trx_profile                         |
|                                     |
|                                     |
|                                     |
|                                     |
|                                     |
|                                     |
|                                     |
| wyst Anului                         |

Po kliknięciu na przycisk ustawiona konfiguracja jest wysyłana do serwera.

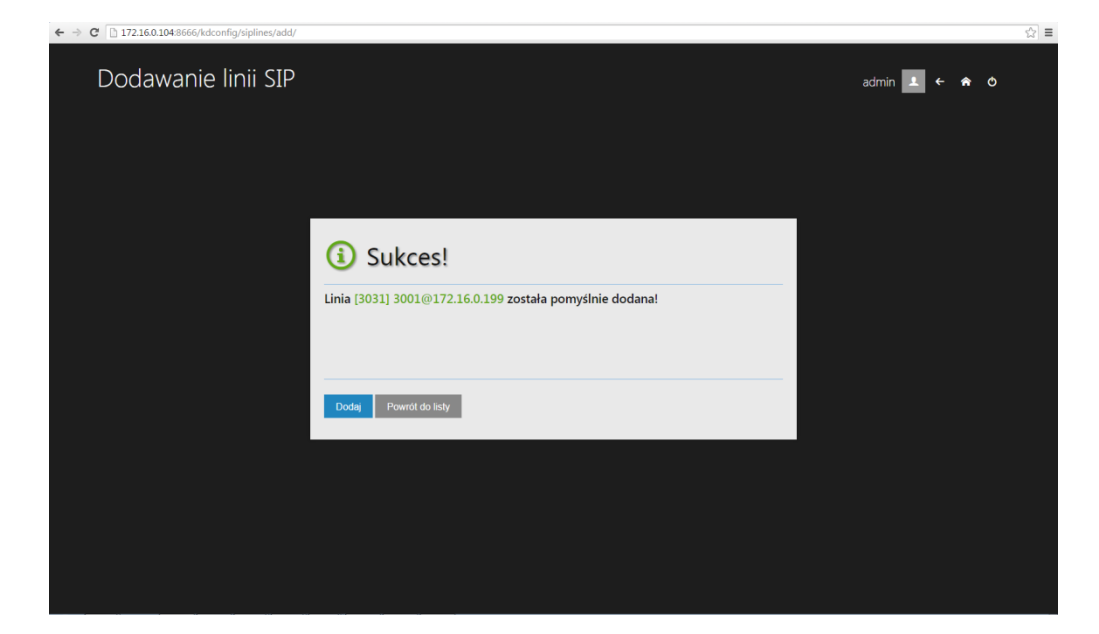

# Edycja linii SIP

W celu edycji linii SIP należy kliknąć na daną linię w tabeli, a następnie kliknąć na przycisk Zedytuj. Dalsza konfiguracja jest podobna do opisanej w punkcie *Dodawania nowej linii SIP*.

# Usuwanie linii SIP

W celu usunięcia linii SIP należy kliknąć na przycisk —<sup>Usuń</sup>.. Następnie należy zaznaczyć wybrane linie SIP oraz kliknąć na przycisk <sup>— Wyślij</sup>

| C  | 172.16.0.1           | .04:8666/kdconfig/sip | lines/      |                           |                   |                 |                    |                          |                                |                       | ŝ |
|----|----------------------|-----------------------|-------------|---------------------------|-------------------|-----------------|--------------------|--------------------------|--------------------------------|-----------------------|---|
| Li | sta li               | nii SIP               |             |                           |                   |                 |                    |                          | admin                          | 1 ← ♠ 0               |   |
|    | er Wystij 🛛 @ Anuluf |                       |             |                           |                   |                 |                    |                          |                                |                       |   |
|    |                      |                       |             |                           |                   |                 |                    |                          | Szukaj:                        |                       |   |
| Г  | † ID                 | Numer linii<br>SIP    | Nazwa linii | Serwer rejestracji<br>SIP | Domena<br>(realm) | Nazwa konta SIP | Hasło konta<br>SIP | Protokół<br>transportowy | Odnowienie rejestracji<br>(s.) | Skojarzone<br>profile |   |
| E  | 1                    | 300                   | 300         | 192.168.200.220           |                   |                 |                    | UDP                      | 360                            | 3 🗄                   |   |
|    | 2                    | 301                   | 301         | 192.168.200.220           |                   |                 |                    | UDP                      | 360                            |                       |   |
| E  | 3                    |                       |             | 192.168.200.220           |                   |                 |                    |                          | 360                            | 3 ;≘                  |   |
| •  | 4                    | 303                   | 303         | 192.168.200.220           |                   |                 |                    | UDP                      | 360                            | 2 🗄                   |   |
| •  | 5                    |                       | Linia 117   | 172.16.0.184              |                   |                 |                    |                          |                                |                       |   |
| E  | 6                    |                       | Linia 121   | 172.16.0.184              |                   |                 | 1234               | UDP                      | 360                            | 1 🗄                   |   |
| E  | 8                    |                       | Linia 144   | 172.16.0.184              |                   |                 |                    |                          | 360                            | 1 🗄                   |   |
|    | 9                    |                       | Linia 145   | 172.16.0.184              |                   |                 |                    | UDP                      | 360                            | 1 🗄                   |   |
| Ľ  | 20                   |                       | Linia 118   |                           |                   |                 |                    |                          |                                | 0                     |   |
|    | 21                   |                       | Linia 131   | 172.16.0.184              |                   |                 | 1234               | UDP                      | 360                            |                       |   |
| P  | oprzednia            | 1 2 Następna          |             |                           |                   |                 |                    |                          | Wyświetlanych 1                | do 10 z 16 rekordów   |   |
|    |                      |                       |             |                           |                   |                 |                    |                          |                                |                       |   |

Jeśli co najmniej jedna z linii SIP wybranych do usunięcia jest przydzielona do któregoś z profili pojawia się okno z ostrzeniem.

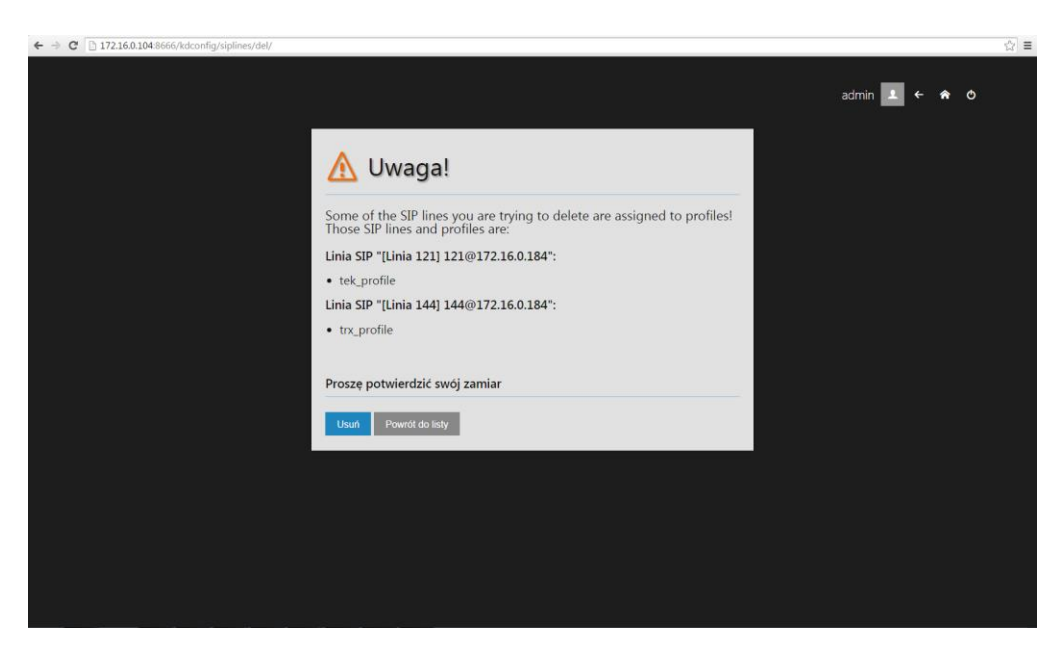

Użytkownik może albo potwierdzić zamiar usunięcia linii SIP (w tym celu należy kliknąć na przycisk –<sup>Usuń</sup>), albo zrezygnować z operacji (kliknąć na przycisk <sup>Powrót do listy</sup>).

# 5. Konfiguracja RoIP (Radio over IP)

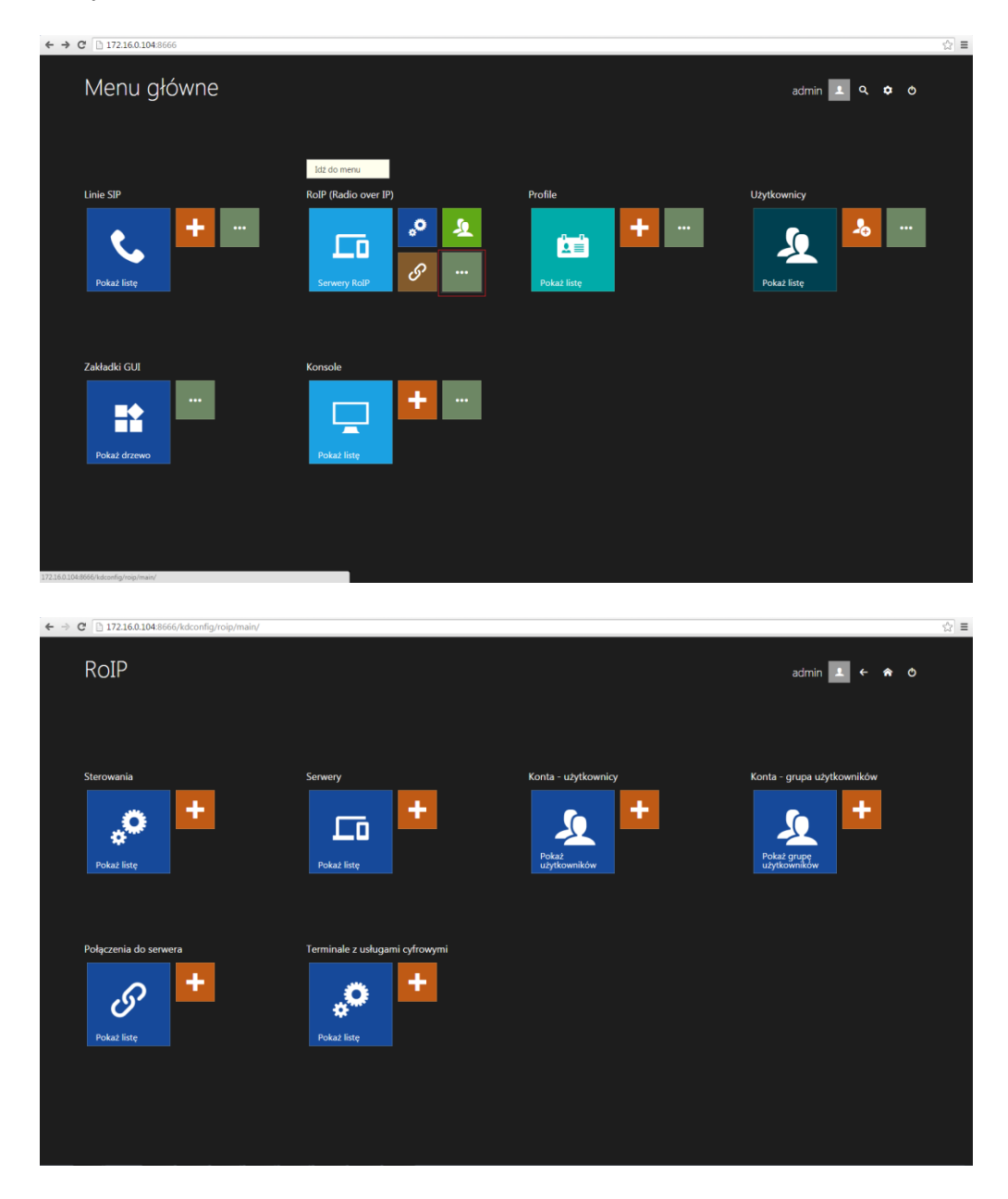

Menu RoIP składa się z grup kafelków umożliwiających dostęp do sześciu modułów konfiguracji RoIP:

- Sterowania
- Serwery
- Konta użytkownicy serwerów RoIP
- Konta grupy użytkowników serwerów RoIP
- Połączenia do serwera
- Terminale z usługami cyfrowymi

# Lista sterowań (kontrolerów) RoIP

Główne okno konfiguracji sterowań RoIP przedstawia tabelę zawierającą listę wszystkich sterowań RoIP dostępnych w systemie. Ostatnia kolumna zawiera informację ile i jakie serwery RoIP korzystają z danego sterowania.

| C 172.16 | 5.0.104:8666/kdcc  | onfig/roip/controllers | /                        |                                      |                                      |                       |                                |                               |  |
|----------|--------------------|------------------------|--------------------------|--------------------------------------|--------------------------------------|-----------------------|--------------------------------|-------------------------------|--|
| Lista    | sterow             | ań RoIP                |                          |                                      |                                      |                       | а                              | dmin 💶 ← 🏫 O                  |  |
| + Dodaj  |                    | — Usuń                 |                          |                                      |                                      |                       |                                |                               |  |
|          |                    |                        |                          |                                      |                                      |                       | 1. dm46                        | 00/2 (Motorola DM4600) : 9999 |  |
|          | Opis<br>sterowania | Model<br>radiotelefonu | Adres<br>sterowania RoIP | Nazwa użytkownika<br>sterowania RoIP | Hasło użytkownika<br>sterowania RoIP | Szyfrowanie<br>danych | Bezpieczna<br>transmisja (SSL) | Używane przez serwer<br>RoIP  |  |
| 3        | dm4600/1           | Motorola<br>DM4600     | 127.0.0.1:5555           | konsola                              | konsola                              |                       |                                | 1 :=                          |  |
| 4        | dm4600/2           | Motorola<br>DM4600     | 127.0.0.1:5555           | konsola                              | konsola                              |                       |                                |                               |  |
|          |                    |                        |                          |                                      |                                      |                       |                                |                               |  |
|          |                    |                        |                          |                                      |                                      |                       |                                |                               |  |
|          |                    |                        |                          |                                      |                                      |                       |                                |                               |  |

#### Dodawanie nowego sterowania RoIP

W celu dodania nowego sterowania RoIP należy kliknąć na przycisk + Dodaj

| Dodai storowanie             | PoID            |               | 5 |
|------------------------------|-----------------|---------------|---|
|                              |                 | aomin 💻 🤆 🕷 O |   |
| Opis sterowania:             | nowe sterowanie |               |   |
| Model radiotelefonu:         | Hytera MD785    |               |   |
| Adres IP sterowania RoIP:    | 172.15.0.112    |               |   |
| Port sterowania RoIP:        | 5555            |               |   |
| Nazwa konta sterowania RoIP: | konsola         |               |   |
| Hasło konta sterowania RoIP: |                 |               |   |
| Hasło (ponownie):            |                 |               |   |
| Szyfrowanie danych:          |                 |               |   |
| Bezpieczna transmisja (SSL): |                 |               |   |
|                              |                 |               |   |
| Wyślij Anuluj                |                 |               |   |
|                              |                 |               |   |

Po kliknięciu na przycisk wysłu ustawiona konfiguracja jest wysyłana do serwera.

#### Edycja sterowania RoIP

W celu edycji sterowania RoIP należy kliknąć na dane sterowanie w tabeli, a następnie kliknąć na przycisk <sup>CEdytuj</sup>. Dalsza konfiguracja jest podobna do opisanej w punkcie *Dodawania nowego sterowania RoIP*.

#### Usuwanie sterowania RoIP

W celu usunięcia sterowania (sterowań) RoIP należy kliknąć na przycisk - Usuń Następnie należy zaznaczyć wybrane sterowania RoIP oraz kliknąć na przycisk - Wysłuj .

| $\rightarrow$ C | 17                  | 2.16.0.104:8 | 8666/kdconfig/r    | oip/controllers/       |                             |                                      |                                      |                       |                                |                              | ☆ |
|-----------------|---------------------|--------------|--------------------|------------------------|-----------------------------|--------------------------------------|--------------------------------------|-----------------------|--------------------------------|------------------------------|---|
| l               | Lista sterowań RoIP |              |                    |                        |                             |                                      |                                      |                       |                                | dmin 💶 ← 🏫 Ĉ                 |   |
|                 | ₩                   | yślij 🧕 🤆    | ) Anuluj           |                        |                             |                                      |                                      |                       |                                |                              |   |
|                 |                     |              |                    |                        |                             |                                      |                                      |                       | Szukaj:                        |                              |   |
|                 | T                   | ID           | Opis<br>sterowania | Model<br>radiotelefonu | Adres<br>sterowania<br>RoIP | Nazwa użytkownika<br>sterowania RoIP | Hasło użytkownika<br>sterowania RoIP | Szyfrowanie<br>danych | Bezpieczna<br>transmisja (SSL) | Używane przez serwer<br>RoIP |   |
| - 1             |                     | 3            | dm4600/1           | Motorola<br>DM4600     | 127.0.0.1:5555              | konsola                              | konsola                              |                       |                                | 1 :::                        |   |
|                 |                     |              | dm4600/2           | Motorola<br>DM4600     |                             | konsola                              | konsola                              |                       |                                |                              |   |
|                 | Poprz               | ednia 1      | Następna           |                        |                             |                                      |                                      |                       | Wyświe                         | tlanych 1 do 2 z 2 rekordów  |   |
|                 |                     |              |                    |                        |                             |                                      |                                      |                       |                                |                              |   |
|                 |                     |              |                    |                        |                             |                                      |                                      |                       |                                |                              |   |
|                 |                     |              |                    |                        |                             |                                      |                                      |                       |                                |                              |   |
|                 |                     |              |                    |                        |                             |                                      |                                      |                       |                                |                              |   |
|                 |                     |              |                    |                        |                             |                                      |                                      |                       |                                |                              |   |
|                 |                     |              |                    |                        |                             |                                      |                                      |                       |                                |                              |   |
|                 |                     |              |                    |                        |                             |                                      |                                      |                       |                                |                              |   |
|                 |                     |              |                    |                        |                             |                                      |                                      |                       |                                |                              |   |
|                 |                     |              |                    |                        |                             |                                      |                                      |                       |                                |                              |   |
|                 |                     |              |                    |                        |                             |                                      |                                      |                       |                                |                              |   |

Jeśli co najmniej jedno ze sterowań RoIP wybranych do usunięcia jest używane przez serwer RoIP pojawia się okno z komunikatem błędu.

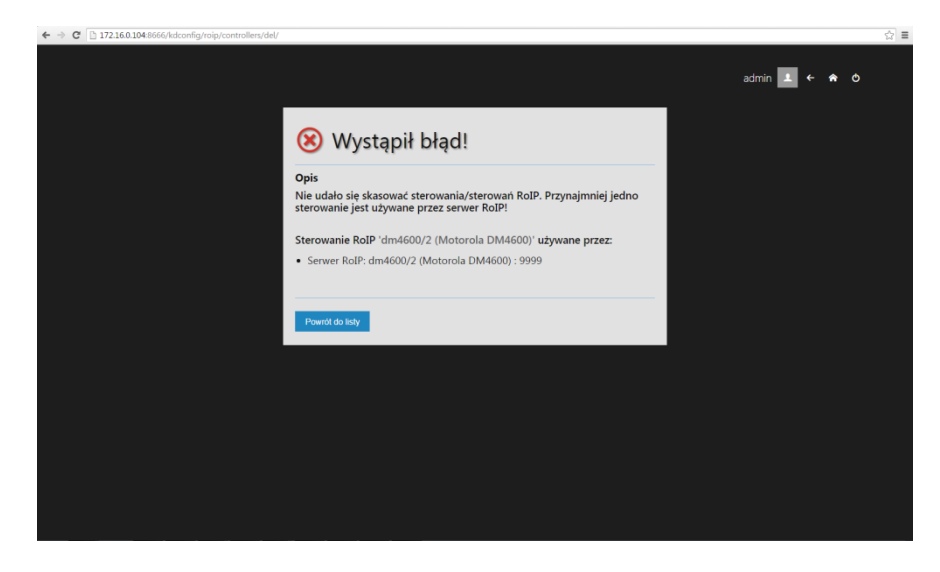

Aby skasować takie połączenie należy odłączyć je od serwera RoIP, który je wykorzystuje.

# Lista serwerów RoIP

Główne okno konfiguracji serwerów RoIP przedstawia tabelę zawierającą listę wszystkich serwerów RoIP dostępnych w systemie. Ostatnia kolumna zawiera informację ile i jakie terminale są obsługiwane przez dany serwer RoIP.

| Lista serwerów ROIP                                                                                                    |  |
|----------------------------------------------------------------------------------------------------|--|
| Doday         Edglay         — Usual         O Soccargely         Whytik konfiguracje           ID         Port ETP (strona<br>RodP         Port ETP (strona<br>RodP         Port ETP (st                                      |  |
| Srkey:         1 5         1 5         1 1 5         1 1 5         1 1 5         1 1 5         1 1 5         1 1 5         1 1 5         1 1 5         1 1 5         1 1 5         1 1 5         1 1 5         1 1 5         1 1 5         1 1 1 1         1 1 5         1 1 1 1         1 1 5         1 1 1 1         1 1 1 1         1 1 1 1         1 1 1 1         1 1 1 1         1 1 1 1         1 1 1 1         1 1 1 1         1 1 1 1         1 1 1 1         1 1 1 1         1 1 1 1         1 1 1 1         1 1 1 1         1 1 1 1         1 1 1 1         1 1 1 1 1         1 1 1 1 1         1 1 1 1 1         1 1 1 1 1         1 1 1 1 1         1 1 1 1 1 1         1 1 1 1 1 1         1 1 1 1 1 1         1 1 1 1 1 1         1 1 1 1 1 1         1 1 1 1 1 1 1         1 1 1 1 1 1 1         1 1 1 1 1 1         1 1 1 1 1 1         1 1 1 1 1 1 1         1 1 1 1 1 1 1 1 <th colspan<="" th=""></th>                                                                                                    |  |
| ID         Port ETP (strona<br>RolP         Port ETP (strona<br>bilinita)         Port ETP (strona<br>RolP         Port ETP (strona<br>RolP         Port ETP |  |
| ID         Rolp with Wards         Participation (Utubula)         Rolp with Wards         Constrained with with with with with with with with                                                                                                    |  |
| 2         9999         8051         7051         dm4600/1 (Motorela<br>DM4600/2 (Motorela         Kornad's roipsrv users          12         225         1         3         B           1         0000         0052         7052         dm4600/2 (Motorela         Kornad's roipsrv users          12         225         1         3         B                                                                                                    |  |
| 3 0000 8052 7052 dm4600/2 (Motorola Konrad's roipsrv users 🗰 12 225 1 3 / 📼                                                                                                    |  |
| 000x 000x 000x 000x 000x 000x                                                                                                    |  |
| Poprzednia 1 Następna Wyświetlanych 1 do 2 z 2 rekordów                                                                                                    |  |

# Dodawanie nowego serwera RoIP

W celu dodania nowego serwera RoIP należy kliknąć na przycisk + Dodaj . Okno konfiguracji składa się z dwóch zakładek:

- Ustawienia ogólne
- Terminale z usługami cyfrowymi

Zakładka *Ustawienia ogólne* zawiera wszystkie parametry niezbędnie do skonfigurowania serwera RoIP.

| ← → C 172.16.0.104:8666/kdconfig/roip/set | rvers/add/                                       |  |  |  | ☆≡ |  |  |  |  |  |  |
|-------------------------------------------|--------------------------------------------------|--|--|--|----|--|--|--|--|--|--|
| Dodawanie serw                            | Dodawanie serwerów RoIP admin 💶 🗲 🏘              |  |  |  |    |  |  |  |  |  |  |
|                                           | USTAWIENIA OGÓLNE TERMINALE Z USLUGAMI CYFROWYMI |  |  |  |    |  |  |  |  |  |  |
| Port serwera RoIP:                        | 8888                                             |  |  |  |    |  |  |  |  |  |  |
| Port RTP (strona serwera):                | 8054                                             |  |  |  |    |  |  |  |  |  |  |
| Port RTP (strona klienta):                | 7054                                             |  |  |  |    |  |  |  |  |  |  |
| Sterowanie RoIP:                          | dm4600/1 (Motorola DM4600)                       |  |  |  |    |  |  |  |  |  |  |
| Grupa użytkowników RoIP:                  | Crazy users +                                    |  |  |  |    |  |  |  |  |  |  |
| Włączony:                                 | •                                                |  |  |  |    |  |  |  |  |  |  |
| CAI NET:                                  | 4                                                |  |  |  |    |  |  |  |  |  |  |
| CAI GROUP:                                | 3                                                |  |  |  |    |  |  |  |  |  |  |
| NID:                                      | 4                                                |  |  |  |    |  |  |  |  |  |  |
|                                           |                                                  |  |  |  |    |  |  |  |  |  |  |
| Wyślij Anuluj                             |                                                  |  |  |  | _  |  |  |  |  |  |  |

Po kliknięciu na jeden z odnośników (oznaczonych niebieskich podkreśleniem) użytkownik jest przekierowywany odpowiednio:

- na stronę główną konfiguracji sterowań RoIP,
- na stronę główną konfiguracji grup użytkowników RoIP,

Po kliknięciu na ikonkę 🕂 użytkownik jest przekierowywany odpowiednio:

- na stronę formularza dodawania nowego sterowania RoIP,
- na stronę formularza dodawania nowych grup użytkowników RoIP,

Zakładka *Terminale z usługami cyfrowymi* umożliwia przydzielenie obsługi terminali z usługami cyfrowymi dla danego serwera RoIP.

| Image: Second Second | C 172.16.0.104:8666/kdco | nfig/roip/servers/add/         |          |              |           |          |         |     |   | ☆ |
|----------------------------------------------------------------------------------------------------|--------------------------|--------------------------------|----------|--------------|-----------|----------|---------|-----|---|---|
| USTAWIENA OCÓLNE       TERMENALE Z USULGAMI CYFROWYMI       E         Opis radiotedoforuu       Włączony       10 terminala       REGI       Typ/medel       Rodzaj         Image: Source Source                                                                                                    | Dodawanie                | serwerów RoIP                  |          |              |           |          | admin 💶 | ← ♠ | Ø |   |
| Opis radiotalofonu     Włączony     ID terminala     REGI     Typ/modeł     Rodzaj       S     S     S     1     mototbo     mobile       I1     I1     30     hytera     mobile       I2     I2     I1     mototbo     handheld                                                                                                    | USTAWIENIA OGÓLNE        | TERMINALE Z USŁUGAMI CYFROWYMI | E +      |              |           |          |         |     |   |   |
| S       S       1       motorbo       motorbo         I       I       S       II       II       II         I       I       II       II       II       III       III         I       III       III       III       III       IIII       IIIIIIIIIIIIIIIIIIIIIIIIIIIIIIIIIIII                                                                                                    | Opis radiotek            |                                | Włączony | ID terminala | Typ/model | Rodzaj   |         |     |   |   |
| 11       30       hytera       mobile         12       12       1       motorbo       hardheld                                                                                                    | 5                        |                                |          |              | mototrbo  | mobile   |         |     |   |   |
| I2         1         motorbo         handheid                                                                                                    | <b>1</b> 1               |                                |          |              | hytera    | mobile   |         |     |   |   |
|                                                                                                    | 12                       |                                |          |              |           | handheld |         |     |   |   |
|                                                                                                    |                          |                                |          |              |           |          |         |     |   |   |

Skróty = + umieszczone obok nazwy zakładki umożliwiają odpowiednio:

- przekierowanie na stronę główną konfiguracji terminali z usługami cyfrowymi,
- przekierowanie na stronę formularza dodawania nowego terminala z usługami cyfrowymi.

#### Edycja serwera RoIP

W celu edycji serwera RoIP należy kliknąć na dane sterowanie w tabeli, a następnie kliknąć na przycisk <sup>Z Edytuj</sup>. Dalsza konfiguracja jest podobna do opisanej w punkcie *Dodawania nowego serwera RoIP*.

### **Usuwanie serwera RoIP**

W celu usunięcia serwera (serwerów) RoIP należy kliknąć na przycisk –<sup>Usuń</sup> Następnie należy zaznaczyć wybrany serwer RoIP oraz kliknąć na przycisk

| Image: Section 1       Image: Section 2         1       10       101       101       101       101       101       101       101       101       101       101       101       101       101       101       101       101       101       101       101       101       101       101       101       101       101       101       101       101       101       101       101       101       101       101       101       101       101       101       101       101       101       101       101       101       101       101       101       101       101       101       101       101       101       101       101       101       101       101       101       101       101       101       101       101       101       101       101       101       101       101       101       101       101       101       101       101       101       101       101       101       101       101       101       101       101       101       101       101       101       101       101       101       101       101       101       101       101       101       101       101       <                                                                                                    |
|----------------------------------------------------------------------------------------------------|
| • West       Output                                                                                                    |
| Statistical de la colspan="4">Statistical de la colspan="4">Statisticolspan="4"Statistical de la colspan="4"Stati                           |
| Image: Post Stravera     Post STP (strong     Post STP (strong     Post STP (strong     Post Stravera     Post Stravera </td                                                                                                    |
| Image: Constraint of the state of the state of the st |
| 3       9999       8052       7052       dm400002 (Motorela<br>DM40000)       Konzadis reipsav<br>users list       a       12       225       1       3         Popuradity       1       Nantgena       Vydwietlangel       Vydwietlangel       Vydwietlangel       1       02 2 2 rekordow                                                                                                    |
| Poprzelna       1       Natigsna       Wydwietlanych 1 do 2 z 2 rekordów                                                                                                    |
|                                                                                                    |
|                                                                                                    |
|                                                                                                    |
|                                                                                                    |
|                                                                                                    |
|                                                                                                    |
|                                                                                                    |
|                                                                                                    |
|                                                                                                    |
|                                                                                                    |
| ← → C [] 1721601048666/idconfig/roip/servers/del/                                                                                                    |
| admin 💶 ← 🎓 Ó                                                                                                    |
|                                                                                                    |
| () Sukcod                                                                                                    |
| U Sukces:                                                                                                    |
| Następujące serwery RoIP zostały pomyślnie usunięte                                                                                                    |
|                                                                                                    |
|                                                                                                    |
| Powrót do isty                                                                                                    |
|                                                                                                    |
|                                                                                                    |
|                                                                                                    |
|                                                                                                    |
|                                                                                                    |
|                                                                                                    |
|                                                                                                    |
|                                                                                                    |
|                                                                                                    |

# Lista połączeń do serwerów RoIP

Główne okno konfiguracji połączeń do serwerów RoIP przedstawia tabelę zawierającą listę wszystkich połączeń do serwerów RoIP dostępnych w systemie. Ostatnia kolumna zawiera informację dla ilu i jakich profili dane połączenie do serwera RoIP jest dostępne.

| C 172   | .16.0.104:8666/kdco    | nfig/roip/srvconns/    |                     |                                          |                                        |                             |                      |                                    | _                          | _            | _ |
|---------|------------------------|------------------------|---------------------|------------------------------------------|----------------------------------------|-----------------------------|----------------------|------------------------------------|----------------------------|--------------|---|
| Lista   | a połączo              | eń do se               | rwerów Rol          | IP                                       |                                        |                             |                      | admin 📕                            | . + 4                      | 0            |   |
| + Dod   | laj 🥒 Edytuj           | — Usuń 🔘               | Szczegóły           |                                          |                                        |                             |                      |                                    |                            |              |   |
|         |                        |                        |                     |                                          |                                        |                             |                      | Szukaj: 1                          | konrad_pro                 | file<br>file |   |
| ID      | Opis                   | Model<br>radiotelefonu | Adres serwera RoIP  | Unikalny identyfikator                   | Czekaj na<br>odpowiedź<br>serwera (s.) | Funcjonalność<br>podstawowa | Funcjonalność<br>SMS | Funcjonalność<br>wymiany<br>danych | tom_profile<br>trx_profile |              |   |
| 1       | [DM4600<br>Connection] | Motorola<br>DM4600     | 172.16.0.118:9991   | 16fd2706-8baf-433b-<br>82eb-8c7fada847da |                                        |                             |                      |                                    |                            |              |   |
| 2       | motorola               | Motorola<br>DM4600     | 172.16.0.118:9993   | 886313e1-3b8a-5372-<br>9b90-0c9aee199e5d |                                        |                             |                      |                                    | 0                          |              |   |
| 3       | hitera                 | Hytera MD785           | 172.16.0.118.9992   | 42156211-d01f-4baf-<br>953c-35dc41aa3ccf |                                        |                             |                      |                                    |                            |              |   |
| 4       | [DM4600<br>direct]     | Motorola<br>DM4600     | 172.16.104.102:9999 | 29fb86e4-36ae-4771-<br>ab07-f549c060931e |                                        |                             |                      |                                    |                            |              |   |
| 14      | [DM4600/2<br>direct]   | Motorola<br>DM4600     | 172.16.104.101:9999 | 69c305c7-a42d-4ce9-<br>9d54-ae3ce74cabfb |                                        |                             |                      |                                    |                            |              |   |
| 15      | [0.189/test1]          | Motorola<br>DM4600     | 172.16.0.189.9999   | e6cadc23-0a14-4001-<br>8f2b-889e27d30ebe |                                        |                             |                      |                                    |                            |              |   |
| 16      | [0.189/test2]          | Motorola<br>DM4600     | 172.16.0.189.9999   | 99d3a073-7386-41f1-<br>a56a-3991135380fd |                                        |                             |                      |                                    |                            |              |   |
| Poprzec | dnia 1 Następr         | ha                     |                     |                                          |                                        |                             |                      | Wyświetlanych 1                    | do 7 z 7 rek               | ordów        |   |
|         |                        |                        |                     |                                          |                                        |                             |                      |                                    |                            |              |   |
|         |                        |                        |                     |                                          |                                        |                             |                      |                                    |                            |              |   |
|         |                        |                        |                     |                                          |                                        |                             |                      |                                    |                            |              |   |
|         |                        |                        |                     |                                          |                                        |                             |                      |                                    |                            |              |   |
|         |                        |                        |                     |                                          |                                        |                             |                      |                                    |                            |              |   |

#### Dodawanie nowego połączenia do serwera RoIP

W celu dodania nowego serwera RoIP należy kliknąć na przycisk + Dodaj Okno konfiguracji składa się z trzech zakładek:

- Ustawienia ogólne
- Funkcjonalność
- Profile

Zakładka *Ustawienia ogólne* zawiera wszystkie parametry niezbędnie do skonfigurowania połączenia do serwera RoIP.

| ← → C D 121.60.104/8666/kdconfig/roip/strvconni/add/ | \$? <b>=</b> |
|------------------------------------------------------|--------------|
| Dodawanie połączenia do serwera RoIP admin ▲ ← ♠ ●   |              |
| USTAWIENIA OGÓLNE FUNKCIONALNOŚĆ PROFILE             |              |
| Opis połączenia: nowe połęczenie                     |              |
| Radio model: Hytera MD785                            |              |
| Adres IP servera RoIP: 172-16.0 199                  |              |
| Part serwera RolP: 0000                              |              |
| Nazwa konta serwera RoIP: konsola                    |              |
| Hasio konta serwera RoIP: •••••                      |              |
| Hasło (ponownie):                                    |              |
| Czekaj na odpowiedź serwera (s.): 5                  |              |
|                                                      |              |
|                                                      |              |
| Wysłą Anubaj                                         |              |

Zakładka *Funkcjonalność* umożliwia wybranie poziomu funkcjonalności danego połączenia do serwera RoIP.

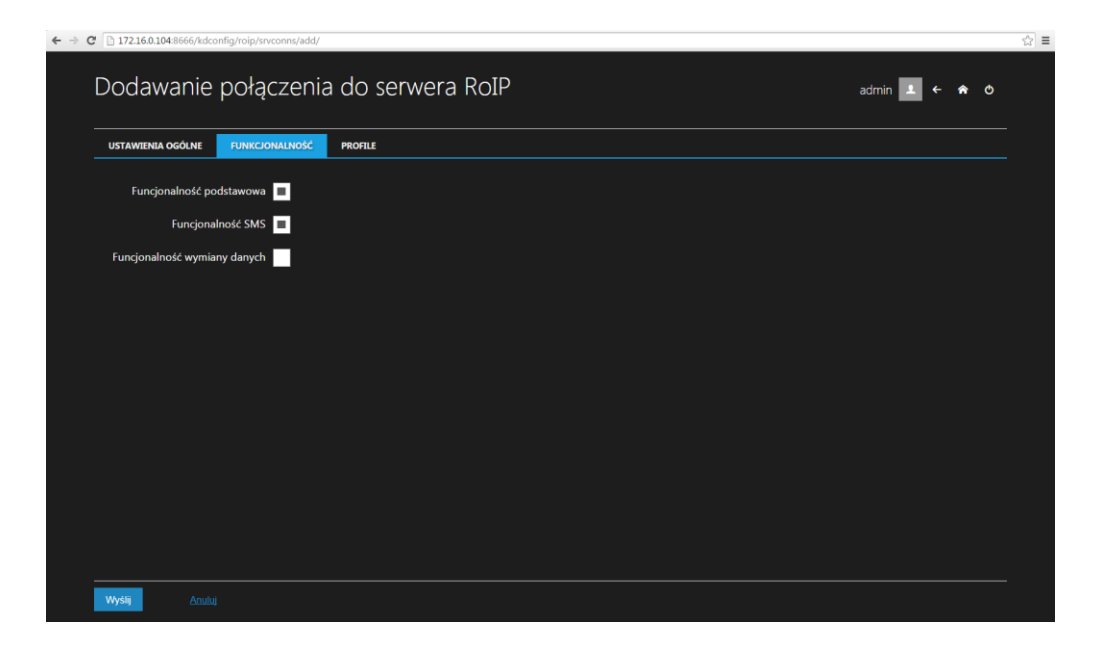

Zakładka *Profile* umożliwia przydzielenie dostępu do danego połączenia do serwera RoIP dla wybranych profili.

| C 🗋 172.16.0.104:8666/kdconfig/roip/srvconns/add/ |               | _ |
|---------------------------------------------------|---------------|---|
| Dodawanie połączenia do serwera RoIP              | admin 👤 ← 希 👁 |   |
| USTAWIENIA OGÓLNE FUNKCIONALINOŚĆ PROFILE         |               |   |
| konrad_profile                                    |               |   |
| marek_profile                                     |               |   |
| nowy                                              |               |   |
| tom_profile                                       |               |   |
| trx_profile                                       |               |   |
|                                                   |               |   |
|                                                   |               |   |
|                                                   |               |   |
|                                                   |               |   |
|                                                   |               |   |
|                                                   |               |   |
|                                                   |               |   |
|                                                   |               |   |

# Edycja połączenia do serwera RoIP

W celu edycji połączenia do serwera RoIP należy kliknąć na dane połączenia do serwera RoIP w tabeli, a następnie kliknąć na przycisk <sup>2 Edytuj</sup>. Dalsza konfiguracja jest podobna do opisanej w punkcie *Dodawania nowego połączenia do serwera RoIP*.

# Usuwanie połączenia do serwera RoIP

W celu usunięcia połączenia (połączeń) do serwera RoIP należy kliknąć na przycisk –<sup>Usuń</sup>. Następnie należy zaznaczyć wybrane połączenia do serwera RoIP oraz kliknąć na przycisk –<sup>Wysij</sup>.

| ⇒ C | 172.1   | 16.0.104 | 8666/kdconfig/roi        | p/srvconns/            |                     |                                          |                                        |                             |                      |                                    |                       | \$ |
|-----|---------|----------|--------------------------|------------------------|---------------------|------------------------------------------|----------------------------------------|-----------------------------|----------------------|------------------------------------|-----------------------|----|
| Li  | sta     | ро       | łączeń                   | do serw                | erów RoIP           |                                          |                                        |                             |                      | admin 💶                            | ← ♠ o                 |    |
|     | ⊢ Wyśl  | 1        | 🔊 Anuluj                 |                        |                     |                                          |                                        |                             |                      |                                    |                       |    |
|     |         |          |                          |                        |                     |                                          |                                        |                             |                      | Szukaj:                            |                       | ŕ  |
|     | t II    |          | Opis                     | Model<br>radiotelefonu | Adres serwera RoIP  | Unikalny identyfikator                   | Czekaj na<br>odpowiedź<br>serwera (s.) | Funcjonalność<br>podstawowa | Funcjonalność<br>SMS | Funcjonalność<br>wymiany<br>danych | Skojarzone<br>profile |    |
|     |         | L        | [ DM4600<br>Connection ] | Motorola<br>DM4600     | 172.16.0.118-9991   | 16fd2706-8baf-433b-<br>82eb-8c7fada847da | 5                                      | ×.                          |                      |                                    | 0                     |    |
|     | 1 2     | 2        | motorola                 | Motorola<br>DM4600     | 172.16.0.118:9993   | 886313e1-3b8a-5372-<br>9b90-0c9aee199e5d |                                        |                             |                      |                                    |                       |    |
|     |         | s.       | hitera                   | Hytera MD785           | 172.16.0.118:9992   | 42156211-d01f-4baf-<br>953c-35dc41aa3ccf |                                        |                             |                      |                                    |                       |    |
| ľ   | 14      | •        | [ DM4600<br>direct ]     | Motorola<br>DM4600     | 172.16.104.102:9999 | 29fb86e4-36ae-4771-<br>ab07-f549c060931e |                                        |                             |                      |                                    |                       |    |
|     |         |          | [ DM4600/2<br>direct ]   | Motorola<br>DM4600     | 172.16.104.101:9999 | 69c305c7-a42d-4ce9-<br>9d54-ae3ce74cabfb |                                        |                             |                      |                                    |                       |    |
| i.  | 1       |          | [0.189/test1]            | Motorola<br>DM4600     | 172.16.0.189:9999   | e6cadc23-0a14-4001-<br>8f2b-889e27d30ebe |                                        |                             |                      |                                    |                       |    |
| C   | ] ]     |          | [0.189/test2]            | Motorola<br>DM4600     | 172.16.0.189:9999   | 99d3a073-7386-41f1-<br>a56a-3991135380fd |                                        |                             |                      |                                    |                       |    |
| P   | oprzedr | nia 1    | Następna                 |                        |                     |                                          |                                        |                             |                      | Wyświetlanych 1 d                  | o 7 z 7 rekordów      |    |
|     |         |          |                          |                        |                     |                                          |                                        |                             |                      |                                    |                       |    |
|     |         |          |                          |                        |                     |                                          |                                        |                             |                      |                                    |                       |    |
|     |         |          |                          |                        |                     |                                          |                                        |                             |                      |                                    |                       |    |
|     |         |          |                          |                        |                     |                                          |                                        |                             |                      |                                    |                       |    |

Jeśli co najmniej jedno z połączeń do serwera RoIP wybranych do usunięcia jest przydzielona do któregoś z profili pojawia się okno z ostrzeniem.

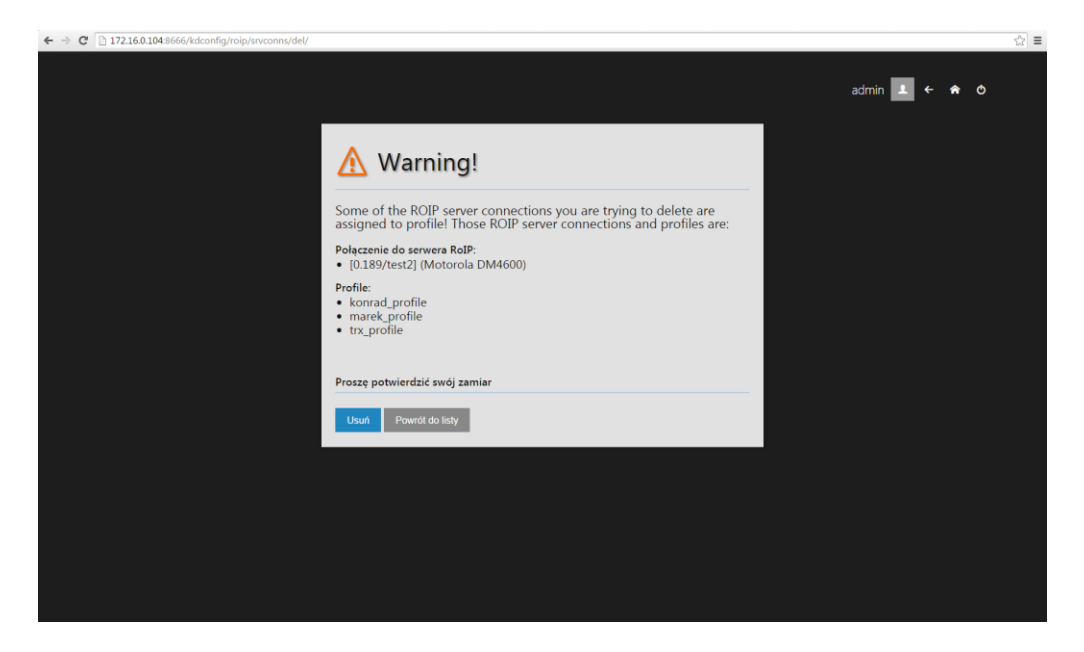

Użytkownik może albo potwierdzić zamiar usunięcia połączenia do serwera RoIP (w tym celu należy kliknąć na przycisk –<sup>Usuń</sup>), albo zrezygnować z operacji (kliknąć na przycisk <sup>Powrót do listy</sup>).

### Lista użytkowników serwerów RoIP

Główne okno konfiguracji użytkowników serwerów RoIP przedstawia tabelę zawierającą listę wszystkich użytkowników serwerów RoIP dostępnych w systemie. Ostatnia kolumna zawiera informację do ilu i jakich grup należy dany użytkownik.

| - Dod   | ai 🖌 Edwtui — Usuń     |                        |                                                            |                                        |
|---------|------------------------|------------------------|------------------------------------------------------------|----------------------------------------|
|         |                        |                        |                                                            | Szukaj: 1. Konrad's roipsrv users list |
| ID      | Nazwa użytkownika RoIP | Hasło użytkownika RoIP | Poziom uprawnień (niższa wartość oznacza wyższy priorytet) | Przynależność do grup                  |
| 3       | konsola                | konsola                | 5                                                          | 1 📖                                    |
|         | konsola1               | konsola                |                                                            | 1 (1)                                  |
|         | konsola2               | konsola                |                                                            | 1 :=                                   |
|         | testl                  | test                   |                                                            |                                        |
|         | test2                  |                        |                                                            | 1 :=                                   |
|         | test3                  | test                   | 30                                                         |                                        |
|         | test4                  |                        |                                                            | 1 :::                                  |
|         | xband                  | xband                  | 127                                                        |                                        |
|         |                        |                        |                                                            | 1 :=                                   |
| Poprzed | Inia 1 Następna        |                        |                                                            | Wyświetlanych 1 do 9 z 9 rekordów      |
|         |                        |                        |                                                            |                                        |

### Dodawanie nowego użytkownika serwera RoIP

W celu dodania nowego użytkownika serwera RoIP należy kliknąć na przycisk <sup>+ Dodaj</sup>. Okno konfiguracji składa się z dwóch zakładek:

- Ustawienia ogólne
- Grupy użytkowników

Zakładka *Ustawienia ogólne* zawiera wszystkie parametry niezbędnie do utworzenia nowego użytkownika serwera RoIP.

| ← → C 🕒 172.16.0.104:8666/kdconfig/roip/users/add/ |         |   | ☆≡ |
|----------------------------------------------------|---------|---|----|
| Dodawanie użytkowników RoIP                        | admin 🔔 | â |    |
| USTAWENIA OGÓLNE GRUPY UŻYTKOWNIKÓW                |         |   |    |
| Nazwa użytkownika RolP: nowy                       |         |   |    |
| Hasło użytkownika RolP: •••                        |         |   |    |
| Hasto (ponownie): ***                              |         |   |    |
| Priorytet: 2                                       |         |   |    |
|                                                    |         |   |    |
|                                                    |         |   |    |
|                                                    |         |   |    |
|                                                    |         |   |    |
|                                                    |         |   |    |
|                                                    |         |   |    |
|                                                    |         |   |    |
| Wyski Anului                                       |         |   |    |

Zakładka *Grupy użytkowników* umożliwia przydzielenie użytkownika do wybranej grupy użytkowników RoIP.

| ← → C 🗋 172.16.0.104.8666/kdconfig/roip/users/add/ |         |     | ☆≡ |
|----------------------------------------------------|---------|-----|----|
| Dodawanie użytkowników RoIP                        | admin 💶 | ← ♠ |    |
| USTAWIENA OCÓLNE GRUPY UŻYTKOWNEKÓW                |         |     |    |
| Crazy users 🔳                                      |         |     |    |
| Konrad's roipsrv users list                        |         |     |    |
|                                                    |         |     |    |
|                                                    |         |     |    |
|                                                    |         |     |    |
|                                                    |         |     |    |
|                                                    |         |     |    |
|                                                    |         |     |    |
|                                                    |         |     |    |
|                                                    |         |     |    |
| Wydw Anulu                                         |         |     |    |

#### Edycja użytkowników serwera RoIP

W celu edycji użytkowników RoIP należy kliknąć na dane konto w tabeli, a następnie kliknąć na przycisk <sup>CEdytuj</sup>. Dalsza konfiguracja jest podobna do opisanej w punkcie *Dodawania nowego użytkownika serwera RoIP*.

#### Usuwanie użytkowników serwera RoIP

W celu usunięcia użytkownika (użytkowników) serwera RoIP należy kliknąć na przycisk –<sup>Usuń</sup>. Następnie należy zaznaczyć wybrane konto oraz kliknąć na przycisk –<sup>Wyślij</sup>.

|       | 2.16.0.104 | 8000/kdconing/roip/users/ |                        |                                                            |                                   |
|-------|------------|---------------------------|------------------------|------------------------------------------------------------|-----------------------------------|
| List  | a uż       | ytkowników Ro             | ρΙΡ                    |                                                            | admin 💶 🗲 🏫 🔿                     |
| ₩     | ysij (     | 🔊 Anuluj                  |                        |                                                            |                                   |
|       |            |                           |                        | Sz                                                         | ukaj:                             |
| t     | ID         | Nazwa użytkownika RoIP    | Hasło użytkownika RoIP | Poziom uprawnień (niższa wartość oznacza wyższy priorytet) | Przynależność do grup             |
|       |            | konsola                   | konsola                |                                                            |                                   |
|       |            | konsola1                  | konsola                |                                                            |                                   |
|       |            | konsola2                  | konsola                |                                                            |                                   |
|       |            | test1                     | test                   |                                                            |                                   |
|       |            | test2                     |                        |                                                            |                                   |
|       |            | test3                     | test                   |                                                            |                                   |
|       |            | test4                     |                        |                                                            |                                   |
|       |            | xband                     | xband                  |                                                            |                                   |
|       |            |                           |                        |                                                            |                                   |
| Poprz | ednia 🚺    | Następna                  |                        | v                                                          | Vyświetlanych 1 do 9 z 9 rekordów |

Jeśli co najmniej jeden z użytkowników serwera RoIP wybranych do usunięcia należy do grupy użytkowników serwera RoIP pojawia się okno z ostrzeniem.

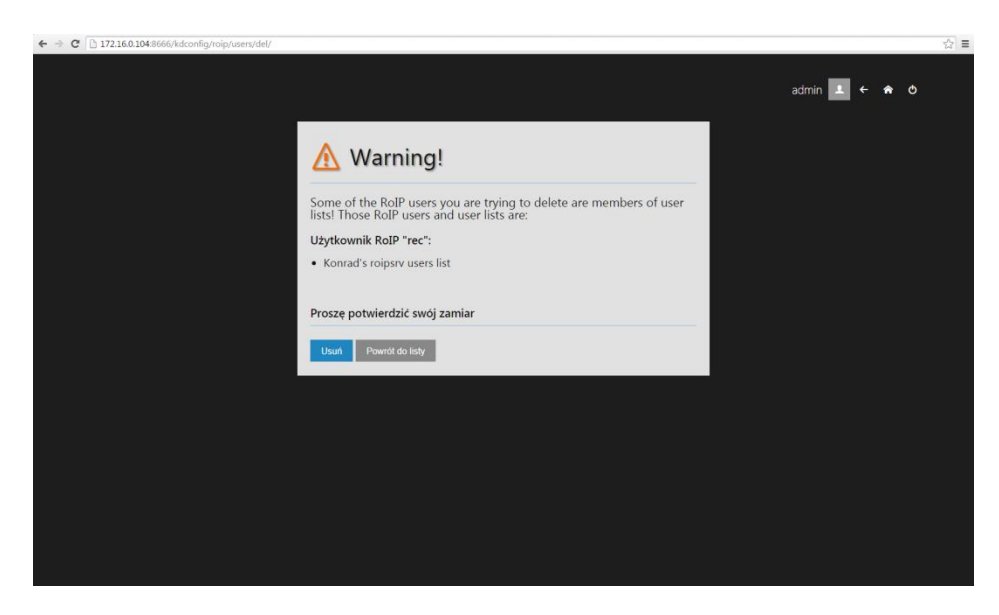

Użytkownik może albo potwierdzić zamiar usunięcia użytkownika serwera RoIP (w tym celu należy kliknąć na przycisk –<sup>Usuń</sup>), albo zrezygnować z operacji (kliknąć na przycisk –<sup>Powrót do listy</sup>).

#### Lista grup użytkowników serwerów RoIP

Główne okno konfiguracji grup użytkowników serwerów RoIP przedstawia tabelę zawierającą listę wszystkich grup użytkowników serwerów RoIP dostępnych w systemie.

| + Do  | daj 🎤 Edytuj — Usuń           |                                                                                                    | Szukaj:                             |
|-------|-------------------------------|----------------------------------------------------------------------------------------------------|-------------------------------------|
| D     | Nazwa grupy użytkowników RoIP | Użytkownicy RoIP należący do grupy                                                                           | Używane przez serwery RoIP          |
|       | Crazy users                   | Brak użytkowników                                                                                            | Nie używana przez żaden serwer RolP |
|       | Konnad'ı rojparv usera list   | 1. konsola<br>2. konsola<br>3. konsola<br>4. kest1<br>5. kest3<br>7. kest4<br>8. kanad<br>8. kanad<br>9. rec | 1. dm4600/1 (Motorola DM4600): 9999 |
| oprze | dnia 1 Następna               |                                                                                                    | Wyświetlanych 1 do 2 z 2 rekordó    |
|       |                               |                                                                                                    |                                     |
|       |                               |                                                                                                    |                                     |

#### Dodawanie nowych grup użytkowników serwera RoIP

W celu dodania nowych grup użytkowników serwera RoIP należy kliknąć na przycisk + Dodaj . Okno konfiguracji składa się z dwóch zakładek:

- Ustawienia ogólne
- Użytkownicy RoIP

W zakładce *Ustawienia ogólne* określa się nazwę grupy użytkowników serwera RoIP.

| ← → C 🗋 172.16.0.104/8666/kdconfig/roip/userlists/add/ |         |   |   | ☆≡ |
|--------------------------------------------------------|---------|---|---|----|
| Dodawanie grupy użytkowników RoIP                      | admin 🔔 | â | Ф |    |
| USTAWIENIA OGÓLNE UŻYTKOWNICY ROIP                     |         |   |   |    |
| Nazwa listy użytkowników RolP: nowa_grupa              |         |   |   |    |
|                                                        |         |   |   |    |
|                                                        |         |   |   |    |
|                                                        |         |   |   |    |
|                                                        |         |   |   |    |
|                                                        |         |   |   |    |
|                                                        |         |   |   |    |
|                                                        |         |   |   |    |
|                                                        |         |   |   |    |
| Wy59 Acului                                            |         |   |   |    |

Zakładka *Użytkownicy RoIP* umożliwia przydzielenie użytkowników RoIP do tworzonej grupy.

| € ⇒ C | 172.16  | 0.104:8666/kdconfig/roip/userlists/add/ |        |         |              | ☆∎ |
|-------|---------|-----------------------------------------|--------|---------|--------------|----|
|       | Doda    | awanie grupy użytkowników               | v RoIP | admin 💄 | <b>← क</b> ඊ |    |
|       | USTAWIE | NIA OGÓLNE UŻYTKOWNICY ROIP 😑 🛨         |        |         |              |    |
|       |         | Nazwa użytkownika RoIP                  |        |         |              |    |
|       | -       | konsola                                 |        |         |              |    |
|       |         | konsola1                                |        |         |              |    |
|       |         | konsola2                                |        |         |              |    |
|       |         |                                         |        |         |              |    |
|       |         |                                         |        |         |              |    |
|       |         |                                         |        |         |              |    |
|       |         |                                         |        |         |              |    |
|       |         | xband                                   |        |         |              |    |
|       |         | rec                                     |        |         |              |    |
|       |         |                                         |        |         |              |    |
|       |         |                                         |        |         |              |    |
|       |         |                                         |        |         |              |    |
|       | Wyślij  | Anuluj                                  |        |         |              |    |

#### Edycja grup użytkowników serwera RoIP

W celu edycji grup użytkowników RoIP należy kliknąć na daną grupę w tabeli, a następnie kliknąć na przycisk <sup>Edyluj</sup>. Dalsza konfiguracja jest podobna do opisanej w punkcie *Dodawania nowej grupy użytkowników serwera RoIP*.

#### Usuwanie grup użytkowników serwera RoIP

W celu usunięcia grupy (grup) użytkowników serwera RoIP należy kliknąć na przycisk –<sup>Usuń</sup>. Następnie należy zaznaczyć wybraną grupę oraz kliknąć na przycisk <sup>(+ Wyślij</sup>).

| ↔ V  | Vyslij | le Anului                     |                                                                                                    | Szukaj:                              |
|------|--------|-------------------------------|----------------------------------------------------------------------------------------------------|--------------------------------------|
| t    | ID     | Nazwa grupy użytkowników RoIP | Użytkownicy RoIP należący do grupy                                                                           | Używane przez serwery RoIP           |
|      | 1      | Crazy users                   | Brak użytkowników                                                                                            | Nie używana przez żaden serwer RolP  |
|      |        | Konrad's roipsrv users list   | 1. konsola<br>2. konsola<br>3. konsola<br>4. test1<br>5. test2<br>6. test3<br>7. test4<br>8. xhand<br>9. rec | 1. dm4600/1 (Motorola DM4600) : 9999 |
| Popr | zednia | Następna                      |                                                                                                    | Wyświetlanych 1 do 2 z 2 rekordó     |
|      |        |                               |                                                                                                    |                                      |

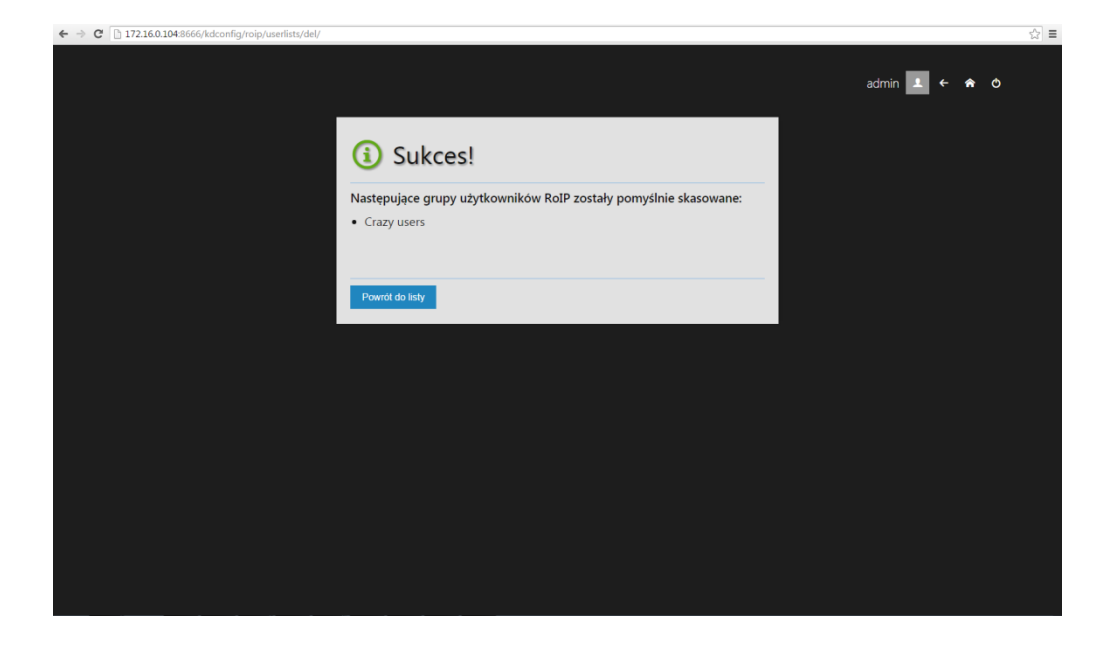

#### Lista terminali z usługami cyfrowymi

Główne okno konfiguracji terminali z usługami cyfrowymi przedstawia tabelę zawierającą listę wszystkich terminali z usługami cyfrowymi dostępnych w systemie. Ostatnia kolumna zawiera informację przez ile i jakie serwery RoIP jest obsługiwany dany terminal.

| < → 0 | 172.16.    | 0.104:8666/kdconfig/roip/dataex | chradios/    |                             |      |           |          | ź                                    | 3 = |
|-------|------------|---------------------------------|--------------|-----------------------------|------|-----------|----------|--------------------------------------|-----|
|       | Lista      | terminali z us                  | ługami       | cyfrowymi                   |      |           |          | admin 👤 🗧 🎓 🔿                        |     |
|       | + Dodaj    | 🖌 Edytuj 🚽 Usuń                 | () Szczegóły |                             |      |           |          |                                      |     |
|       |            |                                 |              |                             |      |           |          | 1. dm4600/1 (Motorola DM4600) : 9999 |     |
|       | ID         | Opis radiotelofonu              | Włączony     | Identyfikator radiotelefonu | REGI | Typ/model | Rodzaj   | Używane przez serwety RoIP           |     |
|       |            |                                 |              |                             |      | mototrbo  | mobile   | 1                                    |     |
|       |            |                                 |              |                             |      | hytera    | mobile   |                                      |     |
|       | 5          |                                 |              |                             |      | mototrbo  | handheld | 1 🗄                                  |     |
|       | Poprzednia | 1 Następna                      |              |                             |      |           |          | Wyświetlanych 1 do 3 z 3 rekordów    |     |
|       |            |                                 |              |                             |      |           |          |                                      |     |
|       |            |                                 |              |                             |      |           |          |                                      |     |
|       |            |                                 |              |                             |      |           |          |                                      |     |
|       |            |                                 |              |                             |      |           |          |                                      |     |
|       |            |                                 |              |                             |      |           |          |                                      |     |
|       |            |                                 |              |                             |      |           |          |                                      |     |
|       |            |                                 |              |                             |      |           |          |                                      |     |
|       |            |                                 |              |                             |      |           |          |                                      |     |
|       |            |                                 |              |                             |      |           |          |                                      |     |
|       |            |                                 |              |                             |      |           |          |                                      |     |

#### Dodawanie nowych terminali z usługami cyfrowymi

W celu dodania nowych terminali z usługami cyfrowymi należy kliknąć na przycisk + Dodaj . Okno konfiguracji składa się z dwóch zakładek:

- Ustawienia ogólne
- Serwery RoIP

Zakładka *Ustawienia ogólne* zawiera wszystkie parametry niezbędnie do utworzenia nowego terminala z usługami cyfrowymi.

| € → ( | 172.16.0.104:8666/kdco | onfig/roip/dataexchradios/add/                 |         | _          | ☆ = |
|-------|------------------------|------------------------------------------------|---------|------------|-----|
|       | Dodawanie              | terminali z usługami cyfrowymi                 | admin 🔔 | <b>a</b> o |     |
|       | USTAWIENIA OGÓLNE      | SERWERY ROIP                                   |         |            |     |
|       | Opis radio             | oteloforu: nowy_terminal                       |         |            |     |
|       |                        | Włączony:                                      |         |            |     |
|       | Identyfikator radi     | otelefonu: 2                                   |         |            |     |
|       |                        | REGI: 24                                       |         |            |     |
|       |                        | yp/model: mototrbo DMR                         |         |            |     |
|       |                        | Rodzaj: Terminal przewoźny (np. w samochodzie) |         |            |     |
|       |                        |                                                |         |            |     |
|       |                        |                                                |         |            |     |
|       |                        |                                                |         |            |     |
|       |                        |                                                |         |            |     |
|       |                        |                                                |         |            |     |
|       | Wyślij Anuluj          |                                                |         |            |     |

Zakładka *Serwery RoIP* umożliwia przydzielenie terminali z usługami cyfrowymi do serwera RoIP.

| ← → C 🗋 172. | 5.0.104:8666/kdconfig/roip/dataexchradios/add/ |         | -          | ☆≡ |
|--------------|------------------------------------------------|---------|------------|----|
| Dod          | awanie terminali z usługami cyfrowymi          | admin 上 | <b>ଳ</b> ଏ |    |
| USTAW        | INIA OGÓLNE SERWIRY ADIP                       |         |            |    |
|              | im4600/1 (Motorola DM4600) : 9999 🔳            |         |            |    |
|              |                                                |         |            |    |
|              |                                                |         |            |    |
|              |                                                |         |            |    |
|              |                                                |         |            |    |
|              |                                                |         |            |    |
|              |                                                |         |            |    |
|              |                                                |         |            |    |
|              |                                                |         |            |    |
|              |                                                |         |            |    |
| Wyślij       | Anulu                                          |         |            |    |

# Edycja terminali z usługami cyfrowymi

W celu edycji terminali z usługami cyfrowymi należy kliknąć na dany terminal w tabeli, a następnie kliknąć na przycisk Zedywi. Dalsza konfiguracja jest podobna do opisanej w punkcie *Dodawania nowych terminali z usługami cyfrowymi*.

#### Usuwanie terminali z usługami cyfrowymi

W celu usunięcia terminala (terminali) z usługami cyfrowymi należy kliknąć na przycisk –<sup>Usuń</sup>. Następnie należy zaznaczyć wybrany terminal oraz kliknąć na przycisk –<sup>Wyślij</sup>.

| Lista terminali z usługami cyfrowymi<br>• Wysk Onde<br>• Wysk Onde<br>• Usława w stawa w stawa stawa w stawa w stawa w stawa stawa stawa stawa w stawa stawa | C 17   | 2.16.0.104:8 | 3666/kdconfig/roip/dataexchradi | 05/      |                             |      |           |          |                                   |
|----------------------------------------------------------------------------------------------------|--------|--------------|---------------------------------|----------|-----------------------------|------|-----------|----------|-----------------------------------|
| Image: Constraint of the second second se                                      | List   | a ter        | minali z usług                  | gami cy  | frowymi                     |      |           |          | admin 💶 🗲 🏫 🔿                     |
| ID       Opia radiotelofonu       Włączony       Identyfikator radiotelefonu       REGI       Typ/model       Rodzaj       Utywane przez sarweny RolP         I       3       5       Image: Sarweny RolP       1       motołbo       mobile       1       Image: Sarweny RolP         Image: Rodzaj       1       Image: Sarweny RolP       1       Image: Sarweny RolP       1                                                                                                    | ← W    | yślij 🛛 😣    | ) Anuluj                        |          |                             |      |           |          |                                   |
| 1         DD         Opic radiotelofonu         Wlączony         Mentyfikator radiotelofonu         REGI         Typ/model         Redzaj         Utywane przez serwery RolP           ■         3         5         ✓         5         1         motorbo         mobile         1         #           ■         4         11         ✓         11         30         hytera         mobile         1         #           ■         5         12         ✓         1         motorbo         handhed         1         #                                                                                                    |        |              |                                 |          |                             |      |           |          | Szukaj:                           |
| Image: Second second second                               | t      | ID           | Opis radiotelofonu              | Włączony | Identyfikator radiotelefonu | REGI | Typ/model | Rodzaj   | Używane przez serwery RoIP        |
| ▲         11         √         11         30         hytera         mobile         1 ≣           □         5         12         √         12         1         motorbo         handheid         1 ≣           Peptretels         1         Natterna         √         12         1         motorbo         handheid         1 ≣                                                                                                    |        |              |                                 |          |                             |      | mototrbo  | mobile   | 1 🗄                               |
| □     5     12     ✓     12     1     mototrbo     handheid     1     E       Poprzodnia     1     Nattegna     Vejświetlanych 1 do 3 z 3 rekordów                                                                                                    |        |              |                                 |          |                             |      | hytera    | mobile   |                                   |
| Poprzedna 1 Nattepna Wyświetianych 1 do 3 z 3 rekordów                                                                                                    |        |              |                                 |          |                             |      | mototrbo  | handheld | 1 🗄                               |
|                                                                                                    | Poprze | ednia 1      | Następna                        |          |                             |      |           |          | Wyświetlanych 1 do 3 z 3 rekordów |
|                                                                                                    |        |              |                                 |          |                             |      |           |          |                                   |
|                                                                                                    |        |              |                                 |          |                             |      |           |          |                                   |
|                                                                                                    |        |              |                                 |          |                             |      |           |          |                                   |
|                                                                                                    |        |              |                                 |          |                             |      |           |          |                                   |
|                                                                                                    |        |              |                                 |          |                             |      |           |          |                                   |
|                                                                                                    |        |              |                                 |          |                             |      |           |          |                                   |
|                                                                                                    |        |              |                                 |          |                             |      |           |          |                                   |
|                                                                                                    |        |              |                                 |          |                             |      |           |          |                                   |
|                                                                                                    |        |              |                                 |          |                             |      |           |          |                                   |
|                                                                                                    |        |              |                                 |          |                             |      |           |          |                                   |

Jeśli co najmniej jeden z terminali z usługami cyfrowymi wybranych do usunięcia jest obsługiwany przez jakiś serwer RoIP pojawia się okno z ostrzeniem.

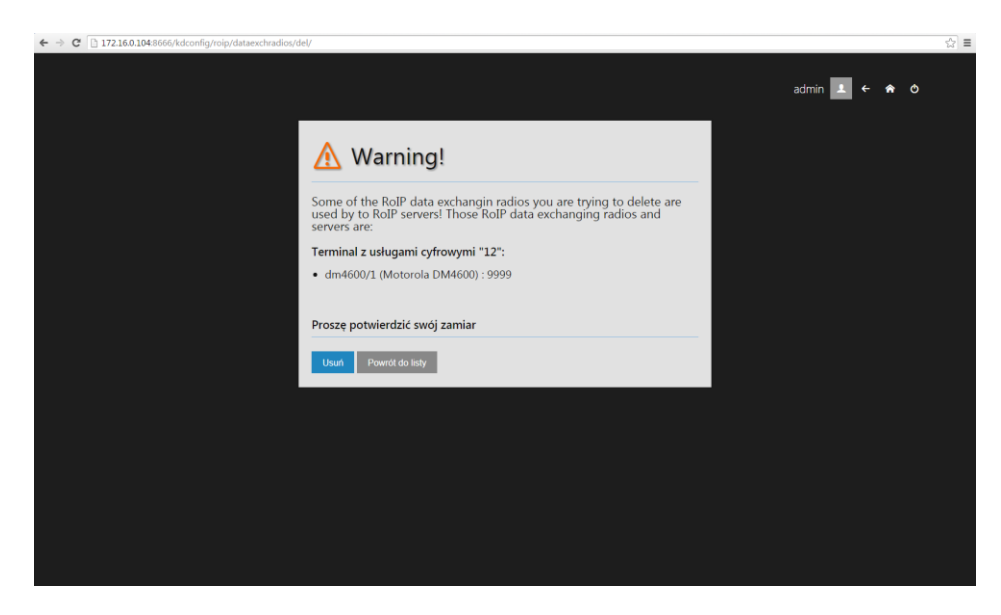

Użytkownik może albo potwierdzić zamiar usunięcia terminala z usługami cyfrowymi (w tym celu należy kliknąć na przycisk –<sup>Usuń</sup>), albo zrezygnować z operacji (kliknąć na przycisk <sup>Powrót do listy</sup>).

# 6. Konfiguracja Profili

Główne okno konfiguracji profili przedstawia tabelę zawierającą listę wszystkich profili dostępnych w systemie.

Poszczególne kolumny tabeli przedstawiają informację o następujących zasobach przydzielonych (dostępnych) dla danego profilu:

- linie SIP,
- połączenia do serwera RoIP,
- możliwości nagrywania rozmów.

Kolumna *Lista użytkowników* przedstawia informację którzy użytkownicy po zalogowaniu na konsoli będą mieli dostęp do zasobów przydzielonych dla danego profilu.

| Lista prof<br>+ Dodaj / Co<br>ID Nazwa p<br>4 konrad_F | ili<br>dytuj — Usuń @ | ) Szczegóły      |                                 |                     | admin 💄 🗲 🏠                        | Ð  |
|--------------------------------------------------------|-----------------------|------------------|---------------------------------|---------------------|------------------------------------|----|
| +Dods / C                                              | dytuj — Usuń 🤇        | ) Szczegóły      |                                 |                     |                                    |    |
| ID Nazwa p<br>4 konrad_p                               |                       |                  |                                 |                     |                                    |    |
| ID Nazwa p<br>4 konrad_p                               |                       |                  |                                 |                     | Szukaj: 1. marek<br>2. trx         | ٦  |
| 4 konrad_p                                             | rofilu                | Liczba linii SIP | Liczba połączeń do serwera RoIP | Liczba użytkowników | Nagrywanie rozmów (centr 3. konrad |    |
|                                                        | profile               |                  |                                 |                     |                                    |    |
| 1 marek_p                                              | rofile                | 6 🗮              | 4 🗄                             | 1 :=                | · ·                                |    |
| 5 tek_profi                                            | ile                   |                  |                                 |                     |                                    |    |
| 6 test1                                                |                       |                  |                                 |                     |                                    |    |
| 2 tom_pro                                              | file                  |                  |                                 |                     |                                    |    |
| 3 trx_profil                                           | le                    | 4 😑              | 4 🗮                             | 1 🗄                 | •                                  |    |
| Poprzednia 1 N                                         | Vastępna              |                  |                                 |                     | Wyświetlanych 1 do 6 z 6 rekord    | ów |
|                                                        |                       |                  |                                 |                     |                                    |    |
|                                                        |                       |                  |                                 |                     |                                    |    |
|                                                        |                       |                  |                                 |                     |                                    |    |
|                                                        |                       |                  |                                 |                     |                                    |    |
|                                                        |                       |                  |                                 |                     |                                    |    |
|                                                        |                       |                  |                                 |                     |                                    |    |

Po najechaniu myszką na ikonkę wyświetlana jest szczegółowa lista z danymi związanymi z dana kolumną tabeli.

# Dodawanie nowego profilu

W celu dodania nowego profilu należy kliknąć na przycisk + Dodaj . Okno konfiguracji składa się z następujących zakładek:

- Ustawienia ogólne
- Linie SIP
- Połączenia do serwera RoIP
- Użytkownicy
- Nagrywanie rozmów (centralne)

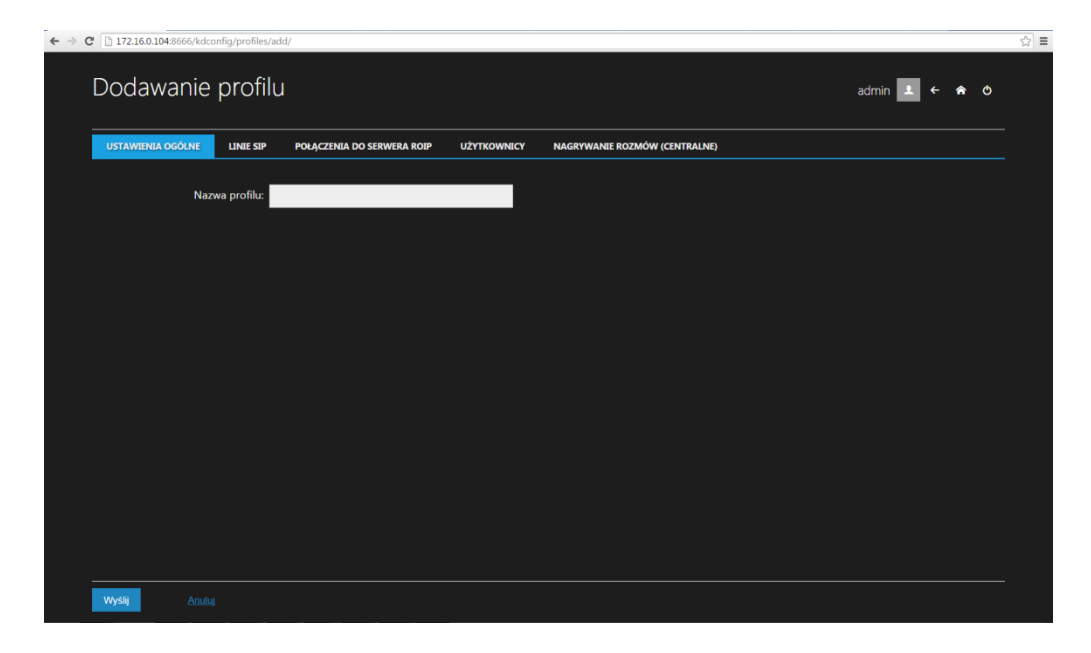

Zakładka Ustawienia ogólne umożliwia określenie nazwy nowego profilu.

Zakładka *Linie SIP* umożliwia określenie które linie SIP będą dostępne dla danego profilu.

| Dod    | awanie pro      | filu                         |                               |                    | admin 💶 🗲 🏫 O |
|--------|-----------------|------------------------------|-------------------------------|--------------------|---------------|
| USTAW  |                 | SIP 😑 🕂 POŁĄCZENIA DO SERWER | A ROIP UŻYTKOWNICY NAGRYWANIE | ROZMÓW (CENTRALNE) |               |
|        | Numer linii SIP | Nazwa linii                  | Serwer rejestracji SIP        | Domena (realm)     |               |
|        |                 |                              |                               |                    | 1             |
|        | 301             | 301                          | 192.168.200.220               |                    |               |
|        |                 |                              | 192.168.200.220               |                    |               |
|        |                 |                              | 192.168.200.220               |                    |               |
|        |                 |                              |                               |                    |               |
|        |                 |                              |                               |                    |               |
|        |                 |                              |                               |                    |               |
|        | 145             | Linia 145                    | 172.16.0.184                  |                    |               |
|        |                 |                              |                               |                    |               |
|        |                 | Linia 131                    | 172.16.0.184                  |                    |               |
|        |                 |                              |                               |                    |               |
|        |                 | Linia 144                    |                               |                    |               |
| Wyślij | Anuluj          |                              |                               |                    |               |

Skróty = + umieszczone obok nazwy zakładki umożliwiają odpowiednio:

- przekierowanie na stronę główną konfiguracji linii SIP
- przekierowanie na stronę formularza dodawania nowej linii SIP

Zakładka *Połączenia do serwera RoIP* umożliwia określenie które połączenia do serwerów RoIP będą dostępne dla danego profilu.

| C 172.1 | 6.0.104:8666/kdconfig/profiles/ac | dd/                            |                     |                             |                                 |         |     |   |
|---------|-----------------------------------|--------------------------------|---------------------|-----------------------------|---------------------------------|---------|-----|---|
| Dod     | awanie profilu                    | ł                              |                     |                             |                                 | admin 🔔 | ← 🏫 | Ð |
| USTAW   | IENIA OGÓLNE LINIE SIP            | POŁĄCZENIA DO SERWERA ROIP 😑 🔸 | + UŻYTKOWNICY N     | NAGRYWANIE ROZMÓW (C        | ENTRALNE)                       |         |     |   |
|         | Opis                              | Model radiotelefonu            | Adres serwera RoIP  | Funcjonalność<br>podstawowa | Funcjonalność<br>wymiany danych |         |     |   |
|         | [DM4600 Connection]               | Motorola DM4600                | 172.16.0.118:9991   |                             |                                 |         |     |   |
|         | motorola                          | Motorola DM4600                | 172.16.0.118:9993   |                             |                                 |         |     |   |
|         | hitera                            | Hytera MD785                   | 172.16.0.118:9992   |                             |                                 |         |     |   |
|         | [DM4600 direct ]                  | Motorola DM4600                | 172.16.104.102:9999 |                             |                                 |         |     |   |
|         | [ DM4600/2 direct ]               | Motorola DM4600                | 172.16.104.101:9999 |                             |                                 |         |     |   |
|         | [0.189/test1]                     | Motorola DM4600                | 172.16.0.189:9999   |                             |                                 |         |     |   |
|         | [0.189/test2]                     | Motorola DM4600                | 172.16.0.189:9999   |                             |                                 |         |     |   |
|         |                                   |                                |                     |                             |                                 |         |     |   |
|         |                                   |                                |                     |                             |                                 |         |     |   |
|         |                                   |                                |                     |                             |                                 |         |     |   |
|         |                                   |                                |                     |                             |                                 |         |     |   |
|         |                                   |                                |                     |                             |                                 |         |     |   |
| Wyślij  |                                   |                                |                     |                             |                                 |         |     |   |

Skróty 📒 🕇 umieszczone obok nazwy zakładki umożliwiają odpowiednio:

- przekierowanie na stronę główną konfiguracji sterowań RoIP
- przekierowanie na stronę formularza dodawania nowego sterowania RoIP

Zakładka *Użytkownicy* umożliwia określenie którzy użytkownicy konsoli będą korzystać z ustawień określonych dla danego profilu.

| ← → C | 172.16.0.104:86 | 66/kdconfig/profiles/ | /add/                      |             |     |                               |         |   |   | ☆ = |
|-------|-----------------|-----------------------|----------------------------|-------------|-----|-------------------------------|---------|---|---|-----|
|       | Dodawa          | nie profil            | u                          |             |     |                               | admin 🔔 | Â | Ó |     |
|       | USTAWIENIA OGĆ  | DLNE LINIE SIP        | POŁĄCZENIA DO SERWERA ROIP | UŻYTKOWNICY | E + | NAGRYWANIE ROZMÓW (CENTRALNE) |         |   |   |     |
|       |                 | marek                 |                            |             |     |                               |         |   |   |     |
|       |                 | tom                   | =                          |             |     |                               |         |   |   |     |
|       |                 | trx                   |                            |             |     |                               |         |   |   |     |
|       |                 | konrad                | =                          |             |     |                               |         |   |   |     |
|       |                 |                       |                            |             |     |                               |         |   |   |     |
|       |                 |                       |                            |             |     |                               |         |   |   |     |
|       |                 |                       |                            |             |     |                               |         |   |   |     |
|       |                 |                       |                            |             |     |                               |         |   |   |     |
|       |                 |                       |                            |             |     |                               |         |   |   |     |
|       |                 |                       |                            |             |     |                               |         |   |   |     |
|       |                 |                       |                            |             |     |                               |         |   |   |     |
|       |                 |                       |                            |             |     |                               |         |   |   |     |
|       | Wyślij          | Anuluj                |                            |             |     |                               |         |   |   |     |

Skróty = + umieszczone obok nazwy zakładki umożliwiają odpowiednio:

- przekierowanie na stronę główną konfiguracji użytkowników konsol dyspozytorskich TRX
- przekierowanie na stronę formularza dodawania nowego użytkownika konsoli dyspozytorskiej TRX

Zakładka *Nagrywanie rozmów (centralne)* umożliwia określenie czy rozmów użytkowników przypisanych do danego profilu mają być nagrywane za pomocą centralnego rejestratora rozmów TRX.

| USTAWIENIA OGÓLNE | LINIE SIP      | POŁĄCZENIA DO SERWERA ROIP | UŻYTKOWNICY | NAGRYWANIE ROZMÓW (CENTRALNE) |  |  |
|-------------------|----------------|----------------------------|-------------|-------------------------------|--|--|
|                   | Włączony:      |                            |             |                               |  |  |
| Adres IP re       | ejestratora: 1 | 72.16.0.122                |             |                               |  |  |
|                   | Port: 7        | 790                        |             |                               |  |  |
| Czekaj na poła    | czenie (s.): 1 | 0                          |             |                               |  |  |
|                   |                |                            |             |                               |  |  |
|                   |                |                            |             |                               |  |  |
|                   |                |                            |             |                               |  |  |
|                   |                |                            |             |                               |  |  |
|                   |                |                            |             |                               |  |  |
|                   |                |                            |             |                               |  |  |

Po kliknięciu na przycisk wysłu ustawiona konfiguracja jest wysyłana do serwera.

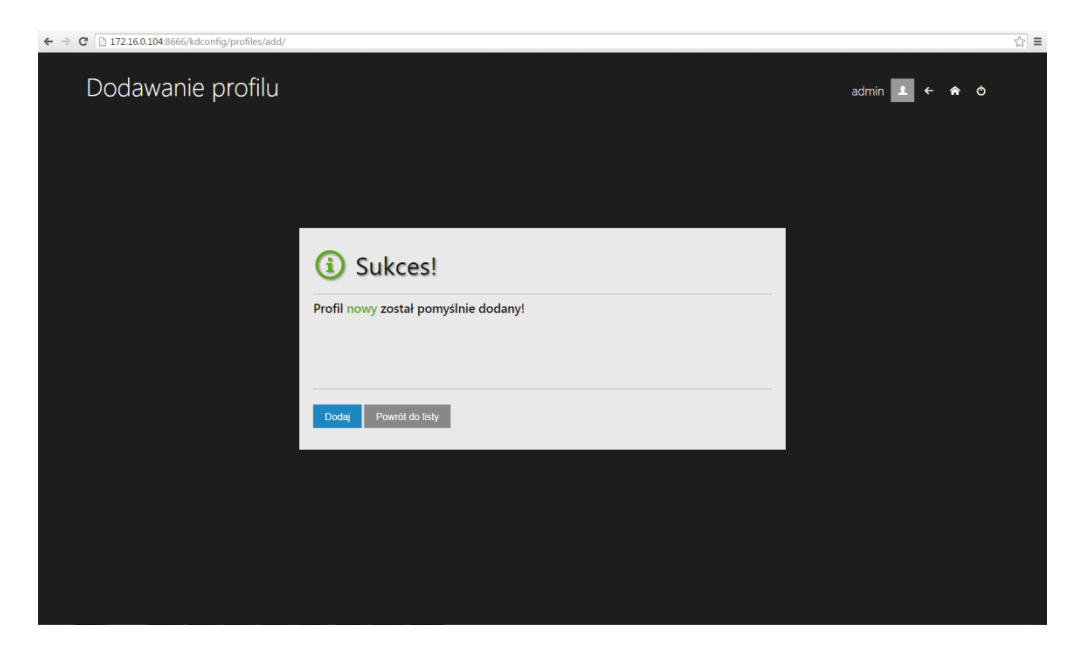

# Edycja profilu

W celu edycji profilu należy kliknąć na dany profil w tabeli, a następnie kliknąć na przycisk <sup>edytuj</sup>. Dalsza konfiguracja jest podobna do opisanej w punkcie *Dodawania nowego profilu*.

# <u>Usuwanie profilu</u>

W celu usunięcia profilu (profili) należy kliknąć na przycisk -<sup>Usuń</sup>.. Następnie należy zaznaczyć wybrane profile oraz kliknąć na przycisk -<sup>Wyślij</sup>.

| - → C | 172     | 2.16.0.104          | :8666/kdconfig/profiles/     |                  |                                 |                     |                                   | ☆ ≣ |
|-------|---------|---------------------|------------------------------|------------------|---------------------------------|---------------------|-----------------------------------|-----|
| l     | Lista   | a pr                | ofili                        |                  |                                 |                     | admin 💶 🗲 🎓 O                     |     |
|       |         |                     |                              |                  |                                 |                     |                                   |     |
|       | ⊷ Wy    | shij (              | S Anuluj                     |                  |                                 |                     |                                   |     |
|       |         |                     |                              |                  |                                 |                     | Szukaj:                           |     |
|       | T.      | ID                  | Nazwa profilu                | Liczba linii SIP | Liczba połączeń do serwera RoIP | Liczba użytkowników | Nagrywanie rozmów (centralne)     |     |
|       |         |                     | konrad_profile               |                  |                                 |                     |                                   |     |
|       |         |                     | marek_profile                |                  |                                 |                     |                                   |     |
|       |         |                     | tek_profile                  |                  |                                 |                     |                                   |     |
|       |         |                     | testl                        |                  |                                 |                     |                                   |     |
|       |         |                     | tom_profile                  |                  |                                 |                     |                                   |     |
|       |         |                     | trx_profile                  |                  |                                 |                     |                                   |     |
|       | Poprzei | dnia <mark>1</mark> | Następna                     |                  |                                 |                     | Wyświetlanych 1 do 6 z 6 rekordów |     |
|       |         |                     |                              |                  |                                 |                     |                                   |     |
|       |         |                     |                              |                  |                                 |                     |                                   |     |
|       |         |                     |                              |                  |                                 |                     |                                   |     |
|       |         |                     |                              |                  |                                 |                     |                                   |     |
|       |         |                     |                              |                  |                                 |                     |                                   |     |
| _     |         |                     |                              |                  |                                 |                     |                                   |     |
|       |         |                     |                              |                  |                                 |                     |                                   |     |
| ⊢⇒ C' | 172     | 2.16.0.104          | :8666/kdconfig/profiles/del/ |                  |                                 |                     |                                   | ☆≡  |
|       |         |                     |                              |                  |                                 |                     |                                   |     |
|       |         |                     |                              |                  |                                 |                     | admin 上 ← 🏫 O                     |     |

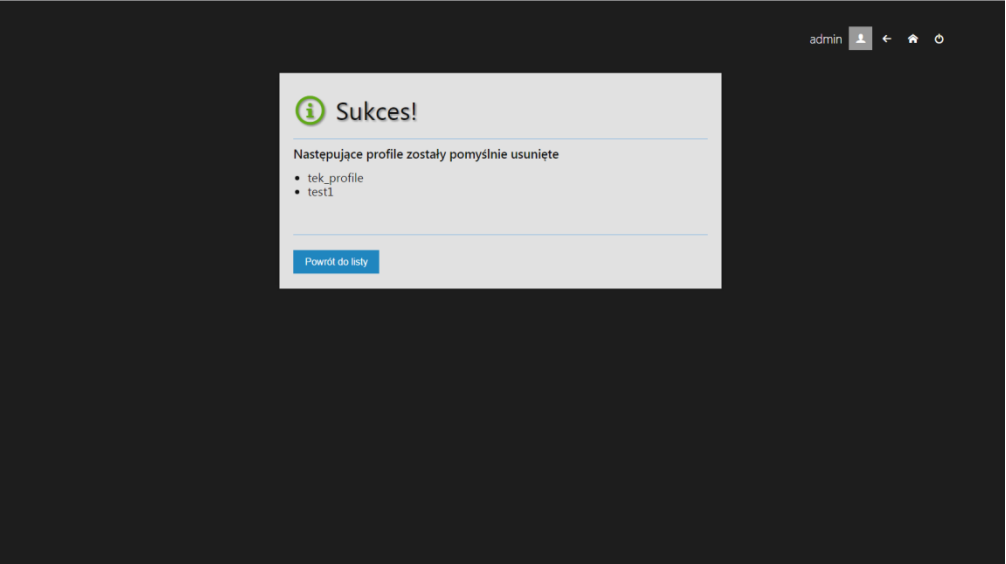

# 7. Konfiguracja użytkowników

Główne okno konfiguracji użytkowników konsol dyspozytorskich przedstawia tabelę zawierającą listę wszystkich użytkowników dostępnych w systemie. Poszczególne kolumny tabeli przedstawiają:

- dane identyfikujące użytkownika (imię, nazwisko, adres e-mail)
- status konta użytkownika (aktywne, nieaktywne),
- dostęp do uprawnień administratorskich (przydzielony, nie przydzielony),
- datę i czas ostatniego logowania
- datę utworzenia konta danego użytkownika

| ← → ( | 172.16                                     | 5.0.104:8666/kdconfig/users/ |        |                   |                |         |               |                           |                            | ☆∎ |
|-------|--------------------------------------------|------------------------------|--------|-------------------|----------------|---------|---------------|---------------------------|----------------------------|----|
|       | Grupa użytkowników<br>+Dodaj ∕Edytaj –Usad |                              |        |                   |                |         |               |                           |                            |    |
|       |                                            |                              |        |                   |                |         |               | Szukaj:                   |                            |    |
|       |                                            | Nazwa użytkownika            | Imię   | Nazwisko          | Adres e-mail   | Aktywny | Administrator | Ostatnie logowanie        | Data utworzenia            |    |
|       | 2                                          | marek                        | Marcus |                   |                | ~       | ~             | 28 sierpnia 2015 14:37:37 | 29 czerwca 2015            |    |
|       | 3                                          | tom                          | None   | None              | None           | ×       |               | 20 lipca 2015 16:24:38    | 20 lipca 2015              |    |
|       | 4                                          |                              |        | Krzysztof Kryński | trx@trx.com.pl |         |               | 9 września 2015 10:11:03  | 20 sierpnia 2015           |    |
|       | 5                                          | konrad                       |        |                   |                | ~       |               | 20 sierpnia 2015 13:56:08 | 20 sierpnia 2015           |    |
|       | Poprzedni                                  | a 1 Następna                 |        |                   |                |         |               | Wyświet                   | lanych 1 do 4 z 4 rekordów |    |
|       |                                            |                              |        |                   |                |         |               |                           |                            |    |
|       |                                            |                              |        |                   |                |         |               |                           |                            |    |
|       |                                            |                              |        |                   |                |         |               |                           |                            |    |
|       |                                            |                              |        |                   |                |         |               |                           |                            |    |
|       |                                            |                              |        |                   |                |         |               |                           |                            |    |
|       |                                            |                              |        |                   |                |         |               |                           |                            |    |
|       |                                            |                              |        |                   |                |         |               |                           |                            |    |
|       |                                            |                              |        |                   |                |         |               |                           |                            |    |

# Dodawanie nowego użytkownika

W celu dodania nowego użytkownika należy kliknąć na przycisk 🕂 Dodaj

| ← → C 🗋 172.16.0.104:8666/kdconfig/users/a | dd/            |         |   |   | _ | ☆≡ |
|--------------------------------------------|----------------|---------|---|---|---|----|
| Dodaj użytkowni                            | ka             | admin 🔟 | ÷ | * | Q |    |
| Nazwa użytkownika:                         | nowy           |         |   |   |   |    |
| Password:                                  |                |         |   |   |   |    |
| Hasło (ponownie):                          |                |         |   |   |   |    |
| Adres e-mail:                              | trx@trx.com.pl |         |   |   |   |    |
| Imię:                                      |                |         |   |   |   |    |
| Nazwisko:                                  |                |         |   |   |   |    |
| Aktywny:                                   | •              |         |   |   |   |    |
| Administrator:                             |                |         |   |   |   |    |
|                                            |                |         |   |   |   |    |
|                                            |                |         |   |   |   |    |
| Wyślij <u>Anuluj</u>                       |                |         |   |   |   |    |
|                                            |                |         |   |   |   |    |

Po kliknięciu na przycisk ustawiona konfiguracja jest wysyłana do serwera.

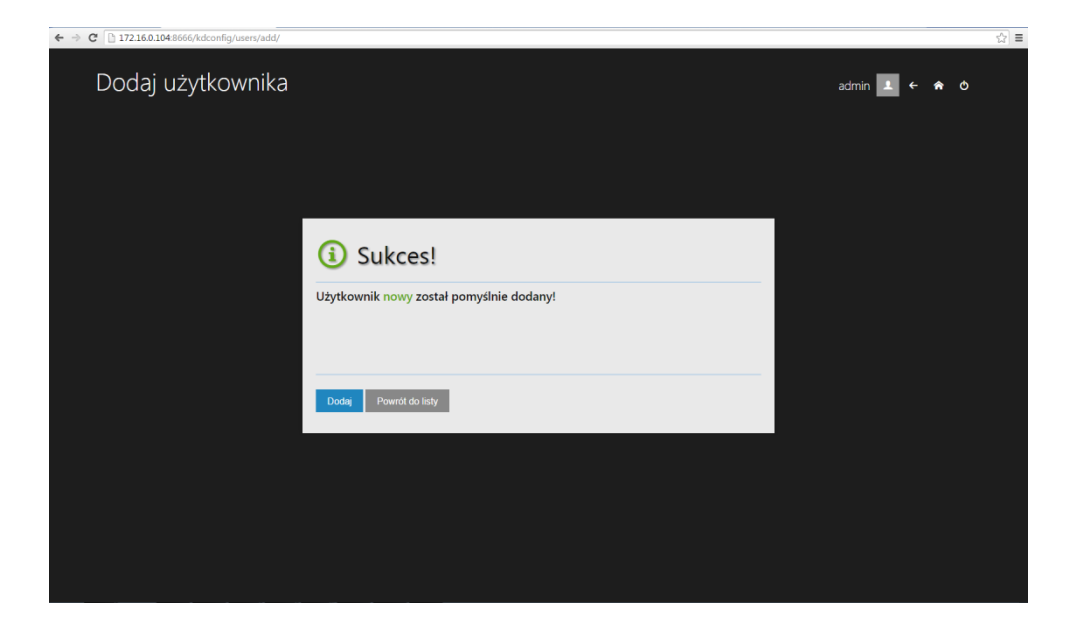

# Edycja użytkownika

W celu edycji użytkownika należy kliknąć na konto danego użytkownika w tabeli, a następnie kliknąć na przycisk <sup>redytuj</sup>. Dalsza konfiguracja jest podobna do opisanej w punkcie *Dodawania nowego użytkownika*.

#### Usuwanie użytkownika

W celu usunięcia konta użytkownika (użytkowników) należy kliknąć na przycisk –<sup>Usuń</sup>... Następnie należy zaznaczyć wybrane konta oraz kliknąć na przycisk – <sup>Wyślij</sup>.

| 010              | ipa i  | Grupa użytkowników admin 💶 🗲 |        |                   |                |         |               |                           |                            |  |  |
|------------------|--------|------------------------------|--------|-------------------|----------------|---------|---------------|---------------------------|----------------------------|--|--|
| er Wyddi 🕘 Annau |        |                              |        |                   |                |         |               |                           |                            |  |  |
| Strukej:         |        |                              |        |                   |                |         |               |                           |                            |  |  |
| Ť                |        | Nazwa użytkownika            | Imię   | Nazwisko          | Adres e-mail   | Aktywny | Administrator | Ostatnie logowanie        | Data utworzenia            |  |  |
|                  |        | marek                        | Marcus |                   |                |         |               | 28 sierpnia 2015 14:37:37 | 29 czerwca 2015            |  |  |
|                  |        | tom                          | None   | None              | None           |         |               | 20 lipca 2015 16:24:38    | 20 lipca 2015              |  |  |
|                  |        |                              |        | Krzysztof Kryński | trx@trx.com.pl |         |               | 9 września 2015 10:11:03  | 20 sierpnia 2015           |  |  |
|                  |        | konrad                       |        |                   |                |         |               | 17 września 2015 11:28:44 | 17 września 2015           |  |  |
| Poprze           | dnia 1 | Następna                     |        |                   |                |         |               | Wyświet                   | tlanych 1 do 4 z 4 rekordó |  |  |
|                  |        |                              |        |                   |                |         |               |                           |                            |  |  |
|                  |        |                              |        |                   |                |         |               |                           |                            |  |  |
|                  |        |                              |        |                   |                |         |               |                           |                            |  |  |
|                  |        |                              |        |                   |                |         |               |                           |                            |  |  |
|                  |        |                              |        |                   |                |         |               |                           |                            |  |  |
|                  |        |                              |        |                   |                |         |               |                           |                            |  |  |

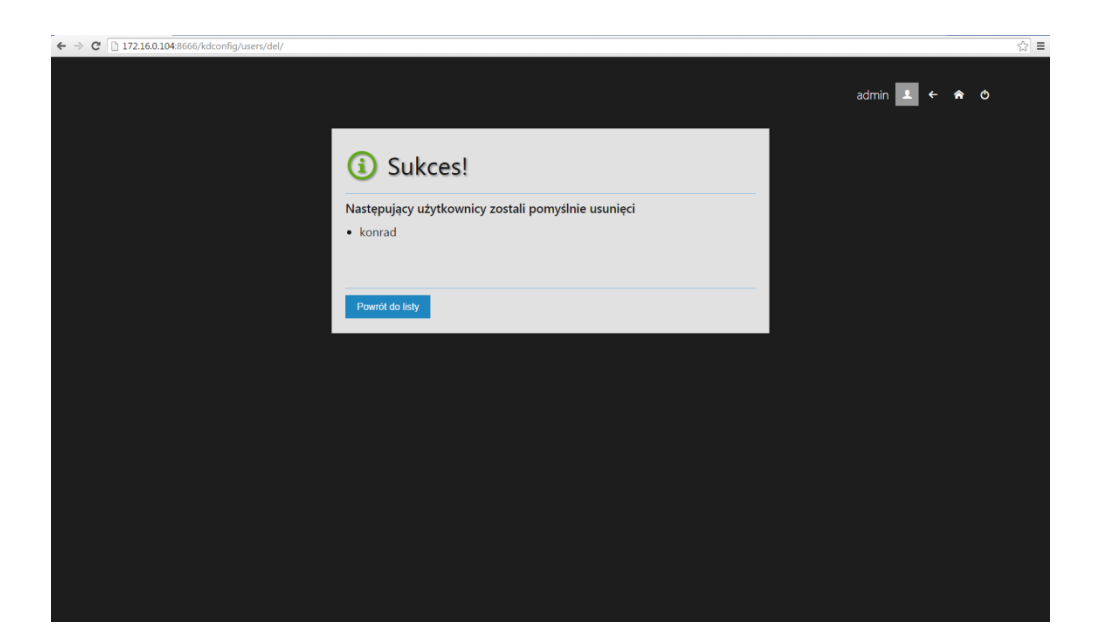

# 8. Konfiguracja Zakładek

Główne okno konfiguracji zakładek wyświetlanych na ekranie konsoli dyspozytorskiej przedstawia 3 poziomowe drzewo.

Na poziomie 1 drzewa umieszczone są wszystkich profile dostępne w systemie.

Dla każdego profilu może być utworzona dowolna liczba tzw. **układów** – tj. komponentów określających ile i jaki zakładki będą wyświetlane na ekranie konsoli dyspozytorskiej.

| + Dodaj / Edytuj - Usuń / Odświez |                                     |
|-----------------------------------|-------------------------------------|
| konrad_profile (4)                | Uktad GIU                           |
| ★ marek_profile (1)               | Nazwa układu: 'marek_layout'        |
| ✓ marek_layout (1)                | Dostępne rozdzielczości ekranu: [1] |
| 1920x1080                         | • 1920x1080                         |
| tom_profile (1)                   |                                     |
| trx_profile (1)                   |                                     |
|                                   |                                     |
|                                   |                                     |
|                                   |                                     |
|                                   |                                     |
|                                   |                                     |
|                                   |                                     |
|                                   |                                     |
|                                   |                                     |
|                                   |                                     |

Układy wyświetlane są na poziomie 2 drzewa.

Dla każdego układu może być utworzona dowolna liczba tzw. **układów właściwych** tj. układów skojarzonych z daną rozdzielczością monitora konsoli dyspozytorskiej.

Układy właściwe wyświetlane są na poziomie 3 drzewa.

| ← → C 172.16.0.104:8666/kdconfig/guilayouts/ |                                                                                                    | $\sim$ |
|----------------------------------------------|----------------------------------------------------------------------------------------------------|--------|
| Układ GUI                                    | admin 🛓 ← 希 Ö                                                                                                    |        |
| + Doday                                      | Układ właściwy GUI           Ecrar<br>szerokość [1920]<br>wysokość [1080]           Uczba składników GUE [20]           Załkadzić<br>e Rada<br>• Rada<br>• Telefory<br>• Mapy<br>• Konfigunaja<br>• Sekcja rozrywkowa |        |
|                                              |                                                                                                    |        |

### Dodawanie zakładek

W celu dodania / edycji zakładek należy kliknąć na wybrany układ właściwy (3 poziom drzewa konfiguracji zakładek) kliknąć na przycisk <sup>2 Edytuj</sup>.

| 1/2.16.0.10438666/kdcomig/guilayout/conclayout/eart/10/ |                               |
|---------------------------------------------------------|-------------------------------|
| Edycja Układu właściwego GUI                            | admin 👤 🗲 🎓 C                 |
| +- Wysłą 🛞 Anubuj 🔸 Skassą drzowo 🛞 Skassą zakłastkę    | nowy » nowy_układ » 1200x1600 |
| ▲ SKŁADNIKI WSPÓLNE                                     |                               |
| Tabela linii SIP                                        |                               |
| Panel telefoniczny                                      |                               |
| Kolejka połączeń oczekujących                           |                               |
| Zakładka                                                |                               |
| Książka adresowa                                        |                               |
| Мару                                                    |                               |
| Tworzenie zestawów audio                                |                               |
| Zestawy audio                                           |                               |
| Historia połączeń                                       |                               |
| Pokój konferencyjny                                     |                               |
| Panel kontakowy                                         |                               |
| Historia radiowa                                        |                               |
| Przeglądarka internetowa                                |                               |
| Radio Crossband                                         |                               |
| Skróty nadawania                                        |                               |
| SKŁADNIKI SPECYFICZNE                                   |                               |

Środkowe okno może być puste lub zawierać 2 poziomowe drzewo. Na poziomie 1 drzewa umieszczone są wszystkich wszystkie zakładki wyświetlane na ekranie konsoli dyspozytorskiej.

Dla każdej zakładki można dodać dowolną liczba tzw. **komponentów** – tj. elementów wyświetlanych w danej zakładce.

Komponenty wyświetlane są na poziomie 2 drzewa.

W celu utworzenia nowej zakładki należy przeciągnąć z lewego do środkowego okna komponent o nazwie **Zakładka.** 

| C 172.16.0.104:8666/kdconfig/guilayou | t/conclayout/edit/10/         | 2                             |  |  |  |  |
|---------------------------------------|-------------------------------|-------------------------------|--|--|--|--|
| Edycja Układu wła                     | aściwego GUI                  | admin 🔳 ← 希 Ó                 |  |  |  |  |
| ← Wyślij 🛞 Anuluj 🔶 Ska               | isuj drzewo 🛞 Skasuj zakladkę | nowy » nowy_układ » 1200x1600 |  |  |  |  |
| ✓ SKŁADNIKI WSPÓLNE                   |                               | Onis Zakładka                 |  |  |  |  |
| Tabela linii SIP                      |                               | Parametry:                    |  |  |  |  |
| Panel telefoniczny                    |                               | Tytuł<br>nowa zakładka        |  |  |  |  |
| Kolejka połączeń oczekujących         |                               | HOW CLANDED D                 |  |  |  |  |
| Zakładka                              |                               | +-Zapisz                      |  |  |  |  |
| Książka adresowa                      |                               |                               |  |  |  |  |
| Мару                                  |                               |                               |  |  |  |  |
| Tworzenie zestawów audio              |                               |                               |  |  |  |  |
| Zestawy audio                         |                               |                               |  |  |  |  |
| Historia połączeń                     |                               |                               |  |  |  |  |
| Pokój konferencyjny                   |                               |                               |  |  |  |  |
| Panel kontakowy                       |                               |                               |  |  |  |  |
| Historia radiowa                      |                               |                               |  |  |  |  |
| Przeglądarka internetowa              |                               |                               |  |  |  |  |
| Radio Crossband                       |                               |                               |  |  |  |  |
| Skróty nadawania                      |                               |                               |  |  |  |  |
| SKŁADNIKI SPECYFICZNE                 |                               |                               |  |  |  |  |

Następnie należy nadać nazwę dla komponentu **Zakładka** – nazwa ta będzie wyświetlana w oknie konsoli dyspozytorskiej. W kolejnych krokach należy przeciągnąć z lewego do środkowego okna (dokładnie na komponent Zakładka) wszystkie komponenty, które mają być wyświetlane w danej zakładce.

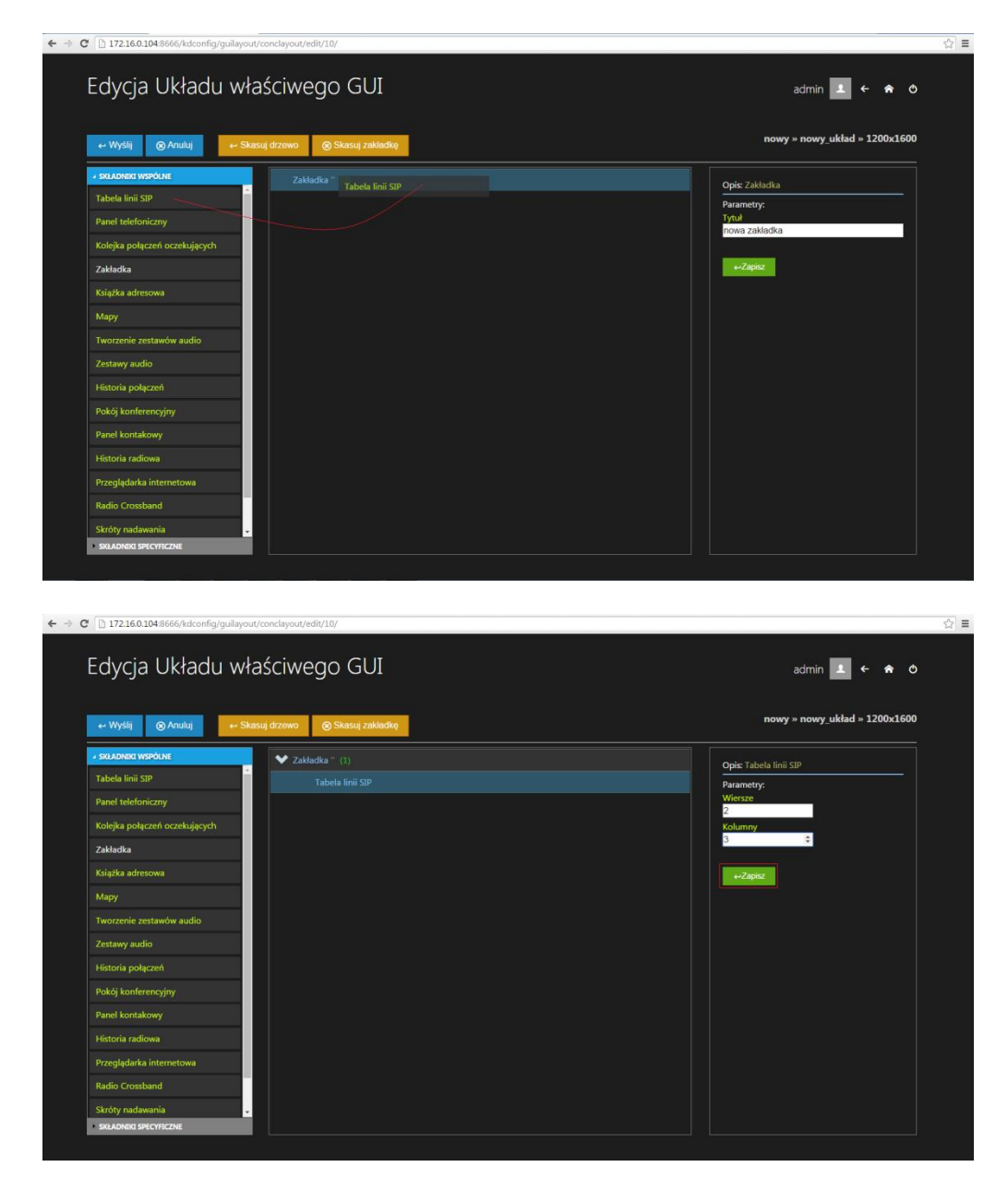

W przypadku niektórych komponentów np. **Tabela Linii SIP** należy określić dodatkowe parametry komponentu – w tym wypadku liczbę wierszy oraz kolumn. Wprowadzone parametry należy zatwierdzić za pomocą kliknięcia na przycisk

| ← → C [] 172.16.0.104:8666/kdconfig/guilay | out/conclayout/edit/10/         | ☆<br>                         |
|--------------------------------------------|---------------------------------|-------------------------------|
| Edycja Układu w                            | łaściwego GUI                   | admin 🔳 ← 希 O                 |
| ← Wyślij 🛞 Anuluj 🔶                        | Skasuj drzewo 🛞 Skasuj zakladkę | nowy » nowy_układ » 1200x1600 |
| × SKLADNIKI WSPÓLNE                        | 🖌 Zakładka " (3)                | Opis: Zakładka                |
| Tabela linii SIP                           | Tabela linii SIP                | Parametry:                    |
| Panel telefoniczny                         | Panel telefoniczny              | Tytuł                         |
| Kolejka połączeń oczekujących              | Książka adresowa                |                               |
| Zakładka                                   |                                 | ⊷Zapisz                       |
| Książka adresowa                           |                                 |                               |
| Мару                                       |                                 |                               |
| Tworzenie zestawów audio                   |                                 |                               |
| Zestawy audio                              |                                 |                               |
| Historia połączeń                          |                                 |                               |
| Pokój konferencyjny                        |                                 |                               |
| Panel kontakowy                            |                                 |                               |
| Historia radiowa                           |                                 |                               |
| Przeglądarka internetowa                   |                                 |                               |
| Radio Crossband                            |                                 |                               |
| Skróty nadawania                           |                                 |                               |
| SKŁADNIKI SPECYFICZNE                      |                                 |                               |

Po dodaniu wszystkich komponentów konfigurację należy przesłać do serwera klikając na przycisk wysij

# 9. Konfiguracja Konsol dyspozytorskich

Główne okno konfiguracji konsol przedstawia tabelę zawierającą listę wszystkich konsol dyspozytorskich TRX dostępnych w systemie. Ostatnia kolumna zawiera informację dla ilu i jakich profili dana funkcja komunikacji interkomowej z daną konsolą jest dostępna.

| ← ⇒ C | 172.1    | 16.0.104:8666/kdconfig/dispatcherconsoles/ |               |                    |                                          | ☆≡ |
|-------|----------|--------------------------------------------|---------------|--------------------|------------------------------------------|----|
|       | Disp     | atcher consoles list                       |               |                    | admin 💶 ← 🌧 🔿                            |    |
|       | + Doda   | aj 🌈 Edyluj — Usuń 🕜 Szczegóły             |               |                    |                                          |    |
|       |          |                                            |               |                    | Szukaj: 1. tom_profile<br>2. trx_profile |    |
|       | ID       | IP Address                                 | Nazwa konsoli | Skojarzone profile |                                          |    |
|       |          | 172.16.0.199                               | konsola 2     |                    |                                          |    |
|       |          |                                            | Crazy users   |                    |                                          |    |
|       | Poprzedr | nia 1 Następna                             |               |                    | Wyświetlanych 1 do 2 z 2 rekordów        |    |
|       |          |                                            |               |                    |                                          |    |
|       |          |                                            |               |                    |                                          |    |
|       |          |                                            |               |                    |                                          |    |
|       |          |                                            |               |                    |                                          |    |
|       |          |                                            |               |                    |                                          |    |
|       |          |                                            |               |                    |                                          |    |
|       |          |                                            |               |                    |                                          |    |
|       |          |                                            |               |                    |                                          |    |
|       |          |                                            |               |                    |                                          |    |
|       |          |                                            |               |                    |                                          |    |
|       |          |                                            |               |                    |                                          |    |

# Dodawanie nowej konsoli dyspozytorskiej

W celu dodania funkcjonalności komunikacji interkomowej z nową konsolą dyspozytorską należy kliknąć na przycisk + Dodaj .

Okno konfiguracji składa się z dwóch zakładek:

- Ustawienia ogólne
- Profile

| € ⇒ 0 | C 172.16.0.104:866 | 5/kdconfig/dispatcherconsoles/add/ |            |   |  | ☆≡ |
|-------|--------------------|------------------------------------|------------|---|--|----|
|       | Dodawar            | admin 💶                            | <b>?</b> ( | 5 |  |    |
|       | USTAWIENIA OGÓL    | PROFILE                            |            |   |  |    |
|       |                    | Adres IP: 172-16-0-193             |            |   |  |    |
|       |                    | Nazwa: nowa                        |            |   |  |    |
|       |                    |                                    |            |   |  |    |
|       |                    |                                    |            |   |  |    |
|       |                    |                                    |            |   |  |    |
|       |                    |                                    |            |   |  |    |
|       |                    |                                    |            |   |  |    |
|       |                    |                                    |            |   |  |    |
|       |                    |                                    |            |   |  |    |
|       |                    |                                    |            |   |  |    |
|       |                    |                                    |            |   |  |    |
|       | Wyślij             |                                    |            |   |  |    |

Zakładka *Ustawienia ogólne* zawiera wszystkie parametry niezbędnie do dodania funkcjonalności komunikacji interkomowej z nową konsolą (adres IP, nazwa). Zakładka *Profile* umożliwia przydzielenie dostępu do komunikacji interkomowej z daną konsolą dyspozytorską dla wybranych profili.

| ← → C | 172.16.0.104:86 | 566/kdconfig/dispatcherconsoles/add/ |         |   |   | ☆ = |
|-------|-----------------|--------------------------------------|---------|---|---|-----|
|       | Dodawa          | nie konsol dyspozytorskich           | admin 💶 | â | Q |     |
|       | USTAWIENIA OG   | ÓUNE PROFILE                         |         |   |   |     |
|       |                 | konrad_profile                       |         |   |   |     |
|       |                 | marek, profile                       |         |   |   |     |
|       |                 | tom_profile                          |         |   |   |     |
|       |                 | trx_profile                          |         |   |   |     |
|       |                 |                                      |         |   |   |     |
|       |                 |                                      |         |   |   |     |
|       |                 |                                      |         |   |   |     |
|       |                 |                                      |         |   |   |     |
|       |                 |                                      |         |   |   |     |
|       |                 |                                      |         |   |   |     |
|       |                 |                                      |         |   |   |     |
|       | Wyćle           |                                      |         |   |   |     |
|       | Trysig          | Children                             |         |   |   |     |

Po kliknięciu na przycisk ustawiona konfiguracja jest wysyłana do serwera.

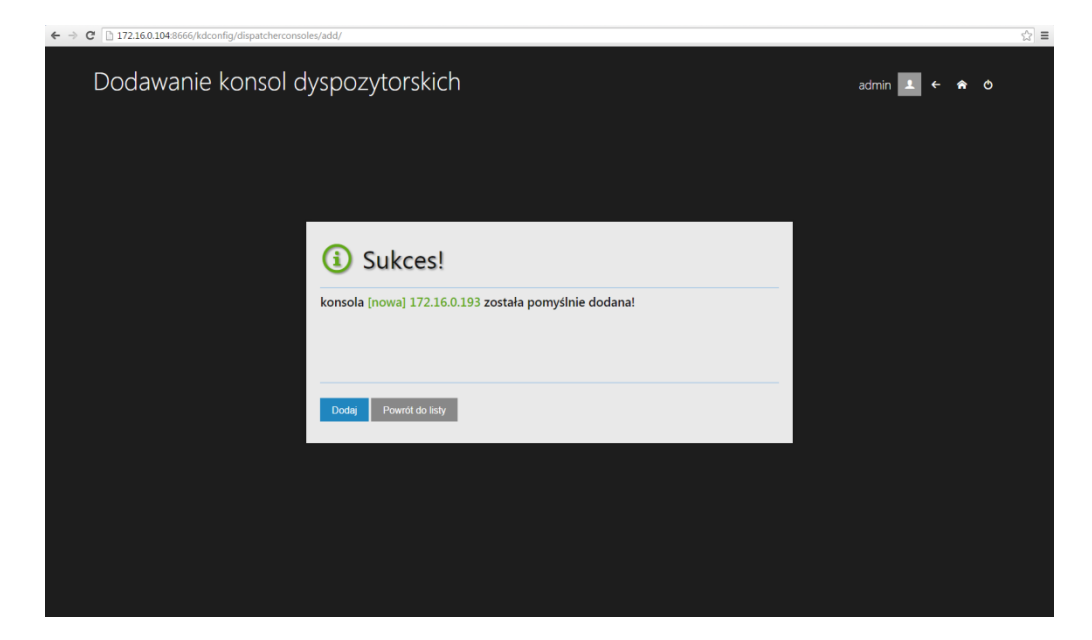

# Edycja konsoli dyspozytorskiej

W celu edycji konsoli dyspozytorskiej należy kliknąć na dana linię w tabeli, a następnie kliknąć na przycisk <sup>C Edytuj</sup>. Dalsza konfiguracja jest podobna do opisanej w punkcie *Dodawania nowej konsoli dyspozytorskiej*.

# Usuwanie konsoli dyspozytorskiej

W celu usunięcia konsoli (konsol) należy kliknąć na przycisk – Usuń . Następnie należy zaznaczyć wybrane konsole dyspozytorskie oraz kliknąć na przycisk – <sup>Wysuj</sup> .

| ← → C | 172.16.0.10 | 4:8666/kdconfig/dispatcherconsoles/  |                              |                                          |                    |                                   | ☆≡ |
|-------|-------------|--------------------------------------|------------------------------|------------------------------------------|--------------------|-----------------------------------|----|
| Lis   | sta ko      | onsol dyspozyto                      | irskich T                    | RX                                       |                    | admin ᆂ 🗲 🎓 O                     |    |
|       |             |                                      |                              |                                          |                    |                                   |    |
| •     | Wyslij      | 🛞 Anuluj                             |                              |                                          |                    |                                   |    |
|       |             |                                      |                              |                                          |                    | Szukaj:                           |    |
|       | t ID        | IP Address                           |                              | Console name                             | Skojarzone profile |                                   |    |
|       |             |                                      |                              | konsola 2                                |                    |                                   |    |
|       | 9           | 172.15.0.112                         |                              | Crazy users                              |                    |                                   |    |
|       | 10          | 172.16.0.193                         |                              | nowa                                     | 2 🗮                |                                   |    |
| Pop   | przednia    | Następna                             |                              |                                          |                    | Wyświetlanych 1 do 3 z 3 rekordów |    |
|       |             |                                      |                              |                                          |                    |                                   |    |
|       |             |                                      |                              |                                          |                    |                                   |    |
|       |             |                                      |                              |                                          |                    |                                   |    |
|       |             |                                      |                              |                                          |                    |                                   |    |
|       |             |                                      |                              |                                          |                    |                                   |    |
|       |             |                                      |                              |                                          |                    |                                   |    |
|       |             |                                      |                              |                                          |                    |                                   |    |
|       |             |                                      |                              |                                          |                    |                                   |    |
|       |             |                                      |                              |                                          |                    |                                   |    |
|       |             |                                      |                              |                                          |                    |                                   |    |
| ← → C | 172.16.0.10 | 4:8666/kdconfig/dispatcherconsoles/d | el/                          |                                          |                    |                                   | ☆≡ |
|       |             |                                      |                              |                                          |                    | admin 🛃 🗲 🎓 🔿                     |    |
|       |             |                                      |                              |                                          |                    |                                   |    |
|       |             |                                      | (i) Si                       | ukces!                                   |                    |                                   |    |
|       |             |                                      |                              |                                          |                    |                                   |    |
|       |             |                                      | Next Dispa                   | tcher consoles were succesfully deleted: |                    |                                   |    |
|       |             |                                      | <ul> <li>[nowa] 1</li> </ul> | 2.10.0.195                               |                    |                                   |    |
|       |             |                                      |                              |                                          |                    |                                   |    |
|       |             |                                      | Powrót do lu                 | sty                                      |                    |                                   |    |
|       |             |                                      |                              |                                          |                    |                                   |    |
|       |             |                                      |                              |                                          |                    |                                   |    |
|       |             |                                      |                              |                                          |                    |                                   |    |
|       |             |                                      |                              |                                          |                    |                                   |    |
|       |             |                                      |                              |                                          |                    |                                   |    |

TRX ul. Garibaldiego 4 04-078 Warszawa tel. **22 871 33 33** fax **22 871 57 30** biuro@trx.com.pl

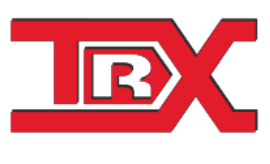

TRX Serwis ul. Międzyborska 48 04-041 Warszawa tel. **22 870 63 33** tel. **22 871 33 34** serwis@trx.com.pl